# **WYAMAHA**

# Электронный барабанный модуль Руководство по настройке DT50S/DT50K

В этом руководстве описывается, как правильно подключить барабанные триггеры (DT50S/DT50K) к электронному барабанному модулю и задать параметры на модуле для использования триггеров. Сведения об использовании барабанных триггеров и подключении их к акустическим барабанам см. в руководстве пользователя, которое поставляется вместе с DT50S/DT50K.

Выберите электронный барабанный модуль.

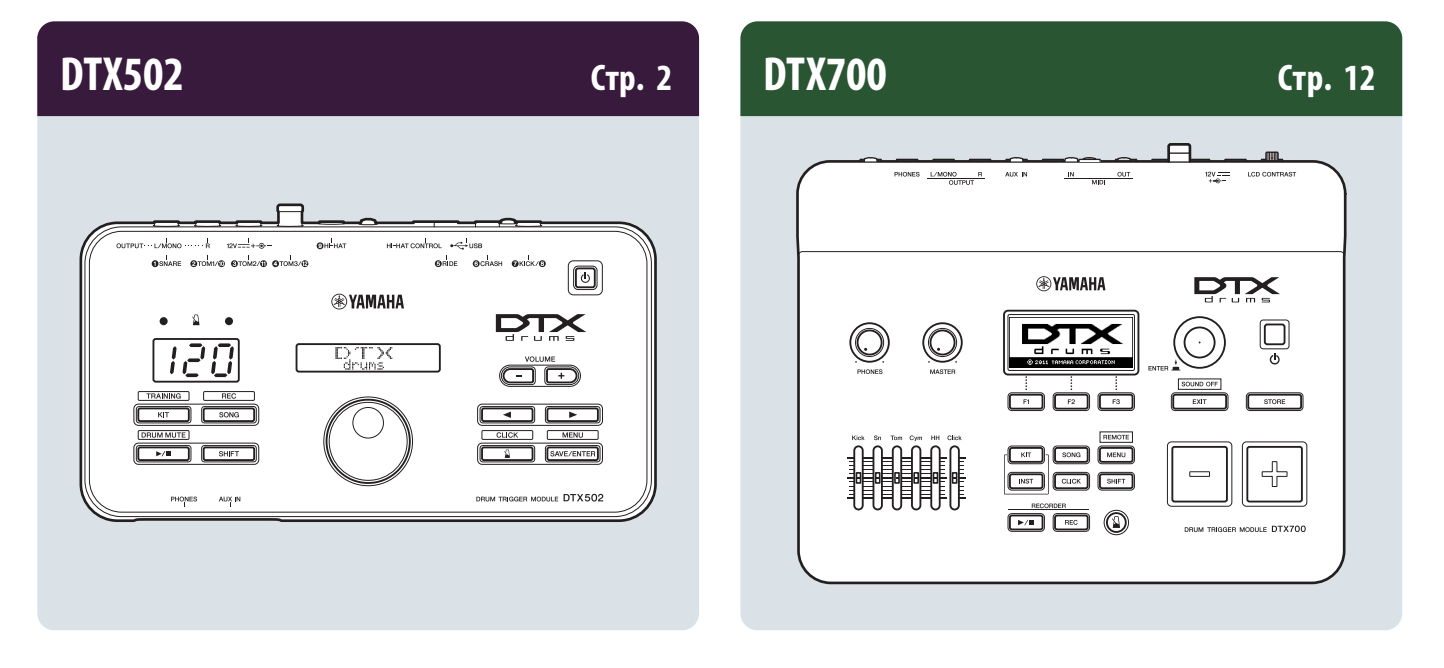

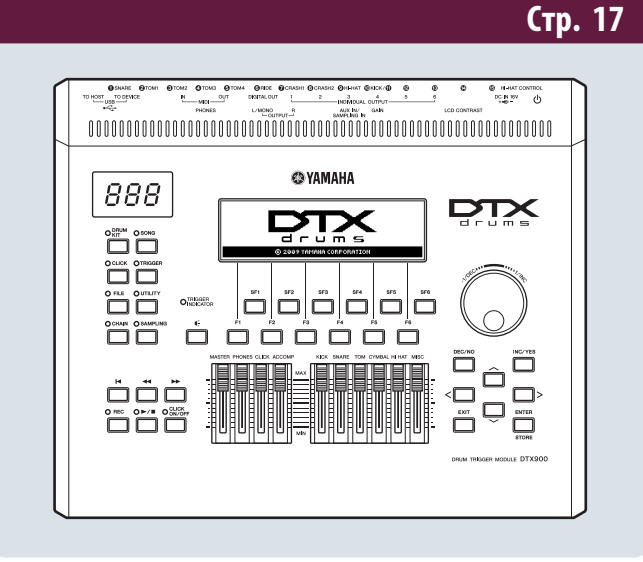

DTX900M/DTX900/DTXTREME III

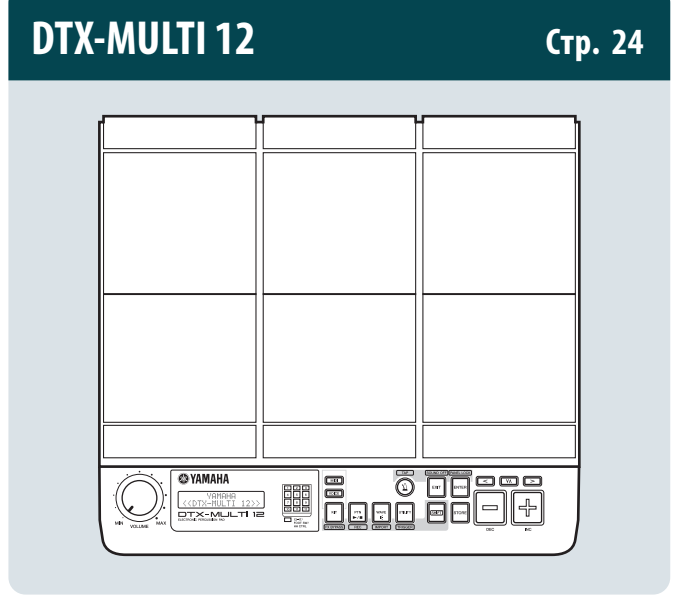

# **DTX502**

# Проверка версии микропрограммы

В зависимости от версии микропрограммы может понадобиться ее обновление. Перед подключением модуля к триггерам DT50S/DT50K обязательно проверьте версию микропрограммы на своем модуле.

1. Удерживая нажатой кнопку [SHIFT], включите электронный барабанный модуль.

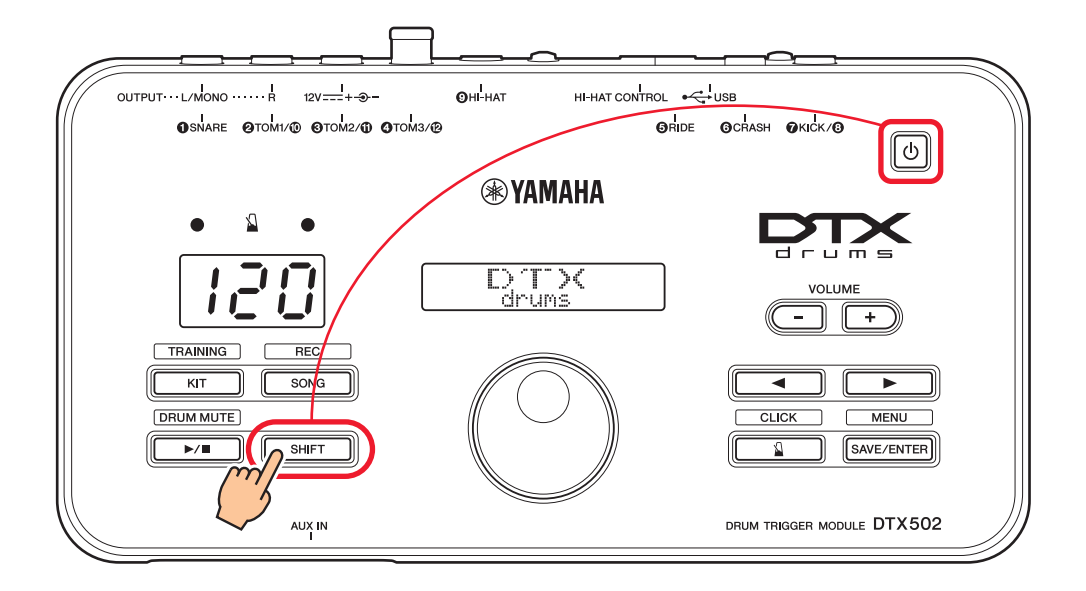

2. Просмотрите версию, отображаемую на экране.

# Выбор метода настройки

После проверки версии выберите подходящий метод настройки.

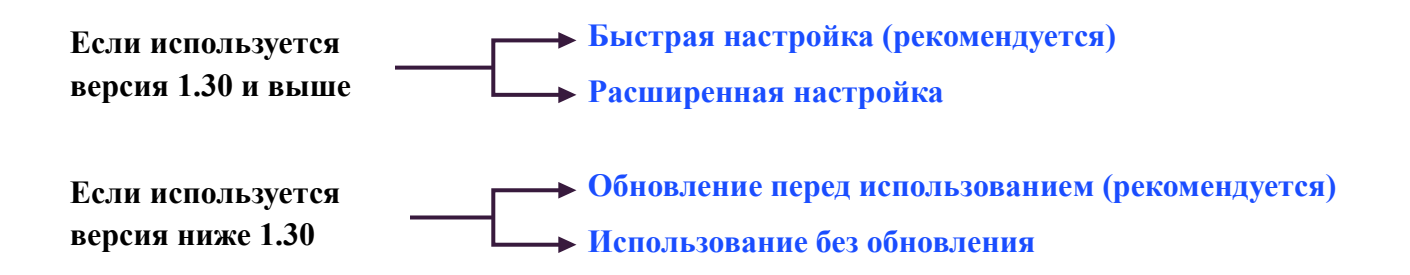

# Быстрая настройка (рекомендуется)

В этом разделе описывается базовая настройка для подключения триггеров DT50S/DT50K к вашему модулю и автоматическая настройка параметров с помощью настройки триггеров. При использовании этого метода нет необходимости выбирать тембры по отдельности. Вы можете играть на малом барабане, томе или бас-барабане, просто выбрав встроенный набор.

# 1. Подключение к электронному барабанному модулю

Подключите барабанные триггеры к указанным ниже разъемам на DTX502, используя стереофонические аудиокабели, которые поставляются вместе с триггерами. Сведения об использовании барабанных триггеров и подключении их к акустическим барабанам см. в руководстве пользователя, которое поставляется вместе с DT50S/DT50K.

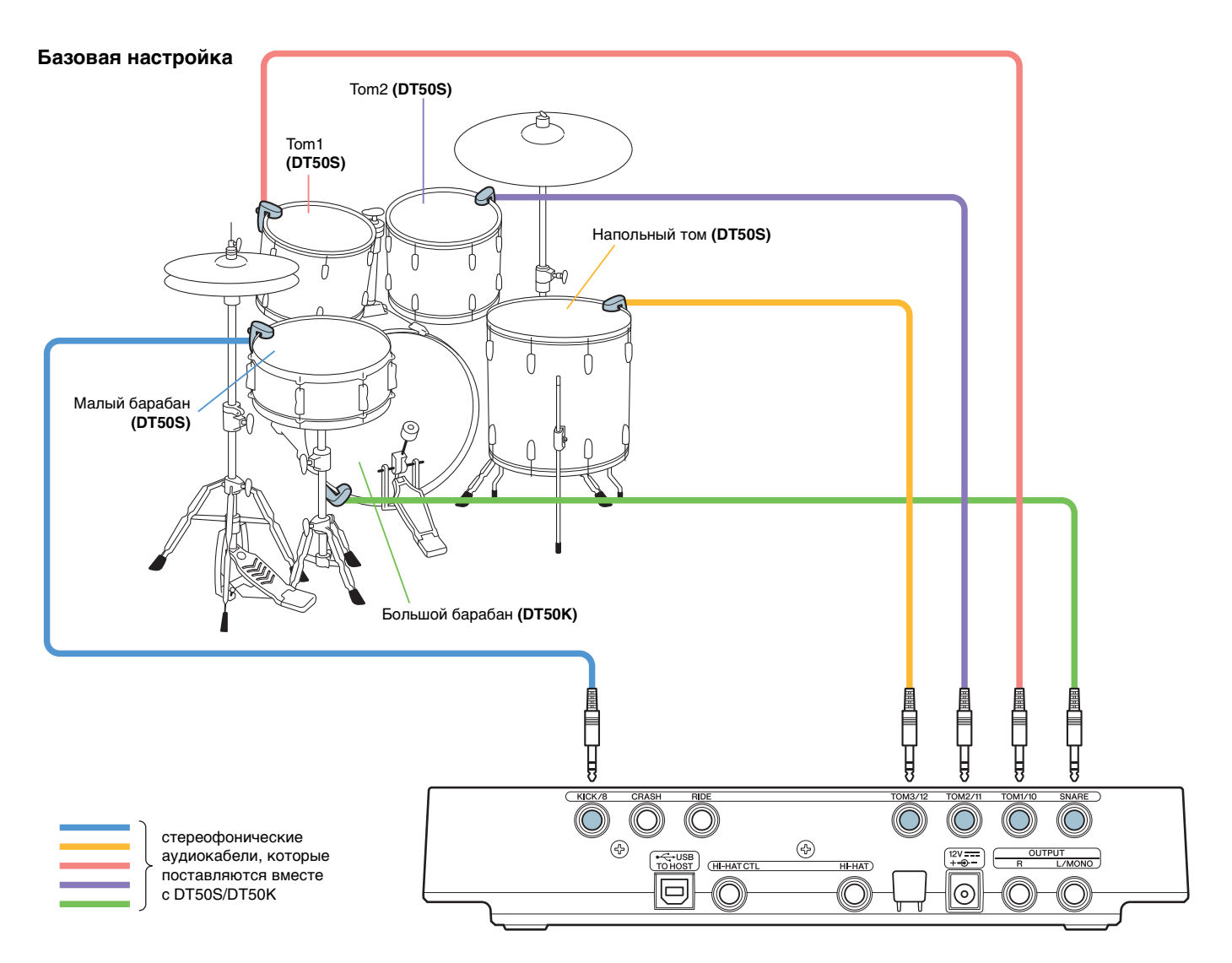

#### ПРИМЕЧАНИЕ

- Каждый из следующих разъемов на DTX502 состоит из пары монофонических входов (L: триггер, R: триггер): [@TOM1/@], [@TOM2/@], [@TOM3/@] и [@KICK/@]. В этой базовой настройке малый барабан (DT50S) подключен к разъему [@KICK/@], а большой барабан (DT50K) — к разъему [@SNARE] для генерации двух звуков на малом барабане: один для хэдшота и один для римшота. Обратите внимание, что в этом случае подключенные ударные не будут соответствовать названиям разъемов.
- Если необходимо также генерировать звук римшотов для тома, изучите раздел Расширенная настройка.

# 2. Выбор настройки триггеров

- 1. Для перехода в режим меню нажмите кнопку [SAVE/ENTER], удерживая нажатой кнопку [SHIFT].
- 2. Поверните диск для ввода данных, чтобы выбрать область Trigger (триггер), затем используйте кнопки [◀]/[▶] для выбора страницы TRG1.
- 3. Поверните диск набора данных для выбора значения DT50 или DT50Mesh.

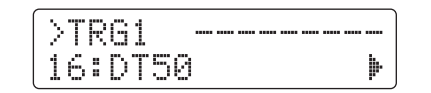

**DT50**: настройка для обычного акустического набора ударных инструментов.

**DT50Mesh:** настройка для сетчатых мембран.

Наиболее подходящие типы пэдов будут выбраны автоматически.

#### COBET

#### Input Exchange (Замена входов)

Так как приведенное выше подключение предусматривает подключение малого барабана (DT50S) к разъему [�KICK/@] и большого барабана (DT50K) к разъему [�SNARE], подключенные барабаны не будут соответствовать названиям разъемов. Во избежание путаницы при выборе DT50 или DT50Mesh будет автоматически включена функция замены входов для смены малого и бас-барабанов.

#### Если замена входов отключена (обычные входные источники)

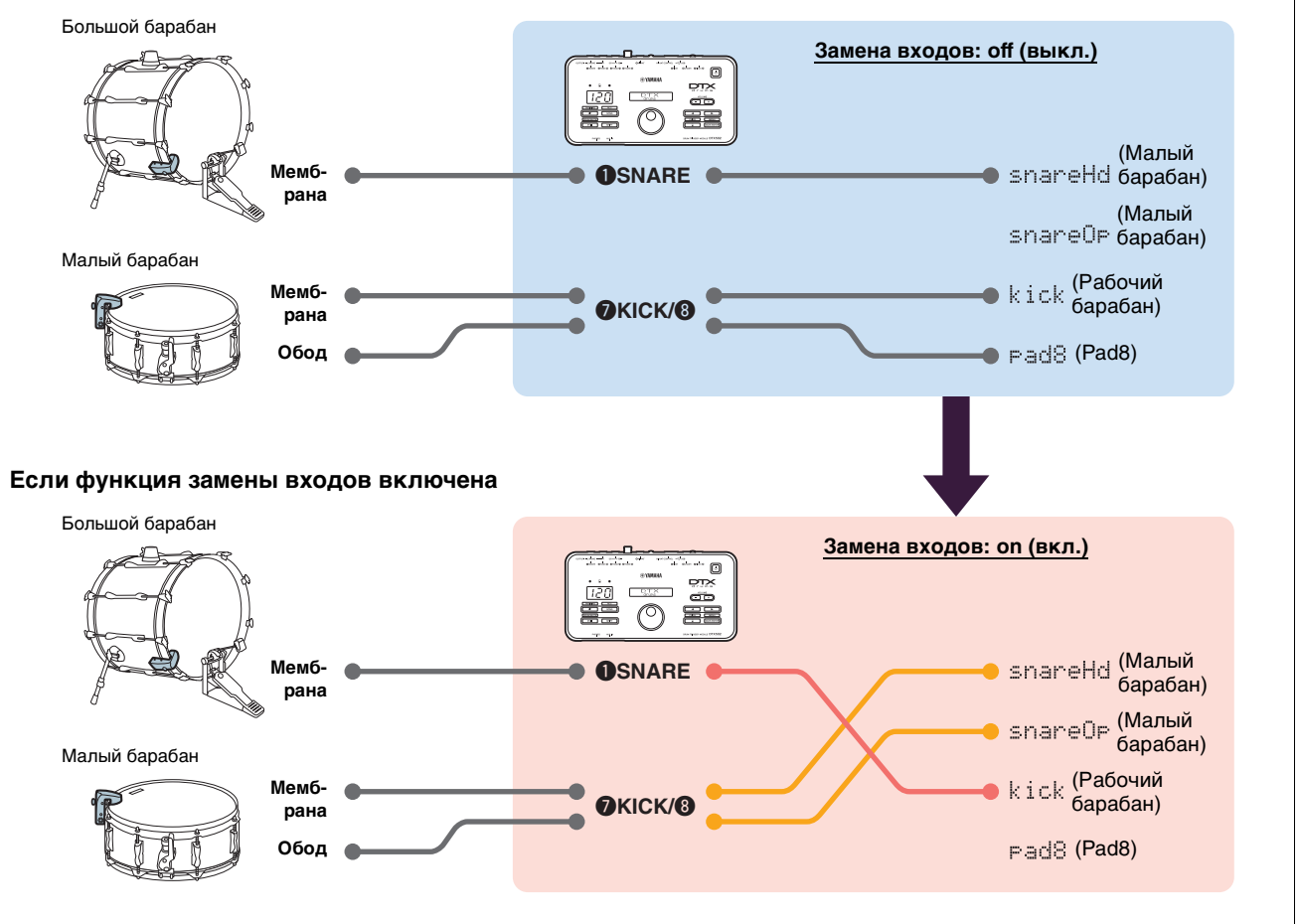

#### Процесс быстрой настройки завершен.

Теперь можно использовать барабанные триггеры для охвата всего спектра ударных инструментов.

Щелкните здесь для получения подсказок по облегчению использования триггеров. — **СОВЕТЫ** 

# Расширенная настройка

В этом разделе описывается, как настроить отдельные типы пэдов и тембров для барабанных триггеров без использования настроек триггеров.

Используйте этот метод для более расширенных конфигураций, таких как подключение DT50S к тому для генерации двух звуков, один — для хэдшота, а второй — для римшота. Возможная высокая степень индивидуальной настройки, однако вам необходимо самостоятельно изменить параметры.

# 1. Подключение к электронному барабанному модулю

Подключите барабанные триггеры к разъемам на DTX502, используя стереофонические аудиокабели, которые поставляются вместе с триггерами. Сведения об использовании барабанных триггеров и подключении их к акустическим барабанам см. в руководстве пользователя, которое поставляется вместе с DT50S/DT50K.

#### ПРИМЕЧАНИЕ

Каждый из следующих разъемов на DTX502 состоит из пары монофонических входов (L: триггер, R: триггер): [@TOM1/@], [@TOM2/@], [@TOM3/@] и [@KICK/@]. (См. приведенную ниже схему).

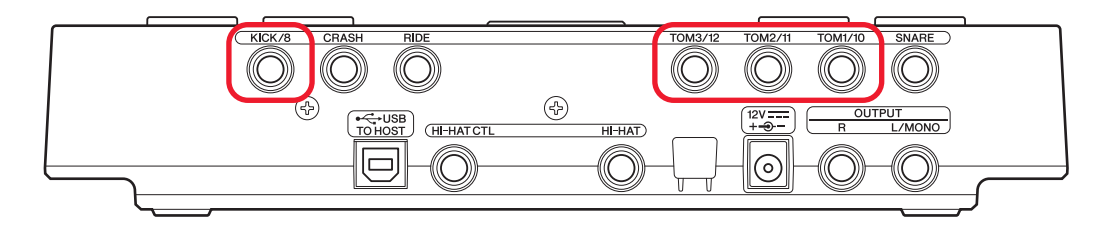

Если необходимо генерировать два звука на DT50S (который предназначается для малых барабанов и томов), один — для хэдшота и один — для римшота, подключите триггер к одному из указанных ниже разъемов.

# 2. Настройка параметров в электронном барабанном модуле

В этом разделе описывается, как настроить параметры для воспроизведения тембров, используя сигналы с триггеров DT50S/DT50K, подключенных к электронному барабанному модулю.

### 2-1. Выбор типа пэда

Настройте тип пэда для DT50S/DT50K, подключенного к входному разъему триггера. Выбирайте правильный тип пэда для барабанного триггера, чтобы максимально эффективно использовать преимущества этой функции.

- 1. Для перехода в режим меню нажмите кнопку [SAVE/ENTER], удерживая нажатой кнопку [SHIFT].
- 2. Поверните диск для ввода данных, чтобы выбрать область Trigger (триггер), затем используйте кнопки [◀]/[▶] для выбора страницы TRG3.

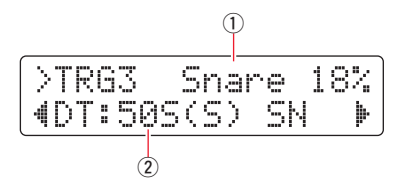

3. Ударьте центральную часть подключенного барабана для выбора входа триггера (①). Также выбор можно изменить, удерживая нажатой кнопку [SHIFT] и нажимая кнопки [◀]/[▶]. 4. Поверните диск для ввода данных для выбора типа пэда (2). Настройки см. в приведенной ниже таблице.

|       | Акустический барабан,           | Входной разъем на электронном барабанном модуле |                                                  |  |  |  |  |
|-------|---------------------------------|-------------------------------------------------|--------------------------------------------------|--|--|--|--|
|       | к которому подключен<br>триггер | [ <b>O</b> SNARE]                               | [@ТОМ1/@], [@ТОМ2/@],<br>[@ТОМ3/@] или [@KICK/@] |  |  |  |  |
|       | Малый барабан                   | DT50S(S) SN                                     | DT50S SN                                         |  |  |  |  |
| DT50S | Том                             | DT50S(S) tomH                                   | DT50S tomH                                       |  |  |  |  |
|       | Напольный том                   | DT50S(S) tomL                                   | DT50S tomL                                       |  |  |  |  |
| DT50K | Большой барабан (*)             | DT50K                                           | DT50K                                            |  |  |  |  |

(S) Звук генерируется только триггером хэдшота на DT50S.

При подключении DT50S к большому барабану, например входящему в комплект Yamaha Junior Kit, установите для параметра Pad Type (тип пэда) значение DT50K.

#### 2-2. Сохранение типов пэдов

Сохраните настройки типов пэдов на электронном барабанном модуле как User trigger setup (пользовательская настройка триггеров), чтобы они не были утрачены.

**1.** Нажмите кнопку [SAVE/ENTER].

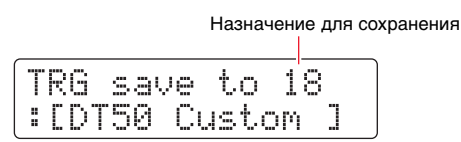

- **2.** Поверните диск ввода данных для выбора номера конфигурации триггера пользователя (18–33), в которую следует сохранить настройки.
- **3.** Если необходимо, измените имя настройки. Нажимайте кнопки [◀]/[▶] для перемещения курсора к символу, который следует изменить, затем поверните диск ввода данных, чтобы изменить этот символ.
- 4. Нажмите кнопку [SAVE/ENTER]. Чтобы отменить процесс без сохранения настроек, нажмите кнопку [ 🎽 ].

| TRG | save | to  | 18 |  |
|-----|------|-----|----|--|
| Are | you  | sur | e? |  |

5. Для продолжения еще раз нажмите кнопку [SAVE/ENTER].

### 2-3. Выбор тембра

Выберите тембр для каждого входного разъема.

- 1. Нажмите кнопку [KIT] для открытия режима набора ударных.
- **2.** Перейдите на страницу КІТ2 с помощью кнопок [◀]/[▶].
- 3. Ударьте центр или обод, инструментальный тембр которого необходимо изменить. Также выбор можно изменить, удерживая нажатой кнопку [SHIFT] и нажимая кнопки [◀]/[▶].

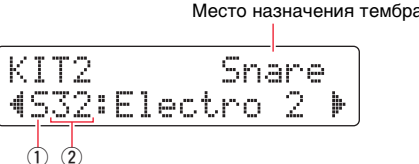

Инструмент, которому будет назначен тембр, будет изменен.

**4.** Используйте кнопки [◀]/[▶] для перемещения курсора к категории тембра (①) и номеру тембра (②), затем поверните диск для ввода данных, чтобы изменить тембр.

#### 2-4. Сохранение тембров

Сохраните настройки тембра на электронном барабанном модуле в виде User kit (пользовательский комплект), чтобы они не были утрачены.

**1.** Нажмите кнопку [SAVE/ENTER].

|   |   |        |         |    |         | Назн      | наче    | эни | e,     | для | co> | фан | ени | IЯ |
|---|---|--------|---------|----|---------|-----------|---------|-----|--------|-----|-----|-----|-----|----|
| K | I | T<br>M | S<br>aP | al | ve<br>e | to<br>Cus | )<br>st | 5   | 1<br>M | ]   |     |     |     |    |

- 2. Поверните диск для выбора данных, чтобы выбрать номер пользовательского комплекта (51–100), в который следует сохранить настройки.
- 3. При необходимости присвойте новому набору ударных собственное название. Нажимайте кнопки [◀]/[▶] для перемещения курсора к символу, который следует изменить, затем поверните диск ввода данных, чтобы изменить этот символ.
- 4. Нажмите кнопку [SAVE/ENTER]. Чтобы отменить процесс без сохранения настроек, нажмите кнопку [ 🎴 ].

| KIT | save | to 52 |  |
|-----|------|-------|--|
| Are | 90U  | sure? |  |

5. Для продолжения еще раз нажмите кнопку [SAVE/ENTER].

#### 2-5. Настройка прочих параметров триггеров

На основе приведенных ниже рекомендованных настроек измените параметры в соответствии с настройкой ударных. Сведения о других параметрах входных триггеров, например усилении и минимальном уровне, см. в разделе «Режим меню — настройки, связанные с триггерами» в руководстве пользователя по DTX502.

|       |                    |                 | Velocity<br>Curve<br>(кривая<br>силы<br>удара) | Gain<br>(усиление) | Minimum<br>Level (%)<br>(мини-<br>мальный<br>уровень<br>в %) | Minimum<br>Velocity<br>(мини-<br>мальная<br>сила<br>удара) | Reject<br>Time (ms)<br>(время<br>отклоне-<br>ния в мс) | Wait Time<br>(ms)<br>(время<br>ожидания<br>в мс) | Noise<br>Filter<br>(фильтр<br>шумов) |
|-------|--------------------|-----------------|------------------------------------------------|--------------------|--------------------------------------------------------------|------------------------------------------------------------|--------------------------------------------------------|--------------------------------------------------|--------------------------------------|
|       | Малый<br>барабан   | (мемб-<br>рана) | norm                                           | 65                 | 30                                                           | 1                                                          | 20                                                     | 3                                                | 6                                    |
|       |                    | (обод)          | norm                                           | 85                 | 25                                                           | 1                                                          | 20                                                     | 3                                                | 6                                    |
| DT50S | Том                | (мемб-<br>рана) | norm                                           | 40                 | 35                                                           | 1                                                          | 51                                                     | 3                                                | 7                                    |
|       |                    | (обод)          | norm                                           | 85                 | 25                                                           | 1                                                          | 26                                                     | 3                                                | 7                                    |
|       | Напольный          | (мемб-<br>рана) | norm                                           | 20                 | 35                                                           | 1                                                          | 51                                                     | 3                                                | 8                                    |
|       | TOM                | (обод)          | norm                                           | 85                 | 25                                                           | 1                                                          | 26                                                     | 3                                                | 7                                    |
| DT50K | Большой<br>барабан | _               | norm                                           | 27                 | 35                                                           | 1                                                          | 20                                                     | 5                                                | 8                                    |

#### Рекомендованные настройки (обычные ударные)

Рекомендованные настройки (сетчатые пэды)

|       |                 | Velocity<br>Curve<br>(кривая<br>силы<br>удара) | Gain<br>(усиление) | Minimum<br>Level (%)<br>(мини-<br>мальный<br>уровень<br>в %) | Minimum<br>Velocity<br>(мини-<br>мальная<br>сила<br>удара) | Reject<br>Time (ms)<br>(время<br>отклоне<br>ния в мс) | Wait Time<br>(ms)<br>(время<br>ожидания<br>в мс) | Noise<br>Filter<br>(фильтр<br>шумов) |
|-------|-----------------|------------------------------------------------|--------------------|--------------------------------------------------------------|------------------------------------------------------------|-------------------------------------------------------|--------------------------------------------------|--------------------------------------|
|       | Малый барабан   | norm                                           | 85                 | 0                                                            | 1                                                          | 26                                                    | 3                                                | 6                                    |
| DT50S | Том             | norm                                           | 75                 | 0                                                            | 1                                                          | 26                                                    | 3                                                | 6                                    |
|       | Напольный том   | norm                                           | 85                 | 0                                                            | 1                                                          | 26                                                    | 3                                                | 6                                    |
| DT50K | Большой барабан | norm                                           | 85                 | 0                                                            | 1                                                          | 20                                                    | 5                                                | 7                                    |

Процесс расширенной настройки завершен.

Теперь можно использовать барабанные триггеры для охвата всего спектра ударных инструментов.

Щелкните здесь для получения подсказок по облегчению использования триггеров. — *СОВЕТЫ* 

# советы

В этом разделе предоставлены советы по облегчению использования барабанных триггеров.

#### Регулировка фильтра шумов

Выполните приведенные ниже действия, чтобы внести изменения в тех ситуациях, когда по какой-либо причине наблюдается наличие шума в сигнале триггера при ударе по пэду или в случае другой нестабильности сигналов триггеров, приводящей к неправильной генерации звука.

- **1.** Для перехода в режим меню нажмите кнопку [SAVE/ENTER], удерживая нажатой кнопку [SHIFT].
- **2.** Поверните диск для ввода данных, чтобы выбрать область Trigger (триггер), затем используйте кнопки [◀]/[▶] для перехода на страницу Noise Filter (фильтр шумов) (TRG9).

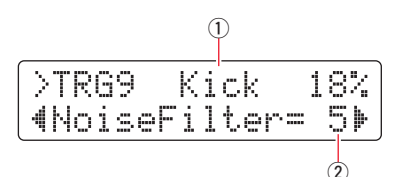

**3.** Ударьте по центральной части подключенного барабана, чтобы выбрать вход триггера (①), затем поверните диск для ввода данных, чтобы задать фильтр шумов (②).

#### COBET

Чем больше значение, тем больше шумов и непреднамеренных звуков будет отфильтровываться. Большие значения настроек фильтра шумов могут вызвать прерывания звука в случаях, когда по ударным наносится несколько быстрых последовательных ударов. Обязательно измените эту настройку для более точного соответствия вашему стилю игры на ударных.

**4.** Сохраните настройки на электронном барабанном модуле как User trigger setup (пользовательская настройка триггеров), чтобы они не были утрачены. Сведения о сохранении настроек см. в разделе 2-2. Сохранение типов пэдов в настоящем руководстве.

#### Регулировка баланса хэдшотов и римшотов

Выполните приведенные ниже действия для регулировки баланса между хэдшотами и римшотами на малом или другом барабане, где установлен модуль DT50S.

Эта настройка будет работать только в том случае, если для параметра Pad Type (тип пэда) выбрано значение DT50S SN, DT50S tomH или DT50S tomL.

- 1. Для перехода в режим меню нажмите кнопку [SAVE/ENTER], удерживая нажатой кнопку [SHIFT].
- **2.** Поверните диск для ввода данных, чтобы выбрать область Trigger (триггер), затем используйте кнопки [◀]/[▶] для перехода на страницу Balance (баланс) (TRG3).

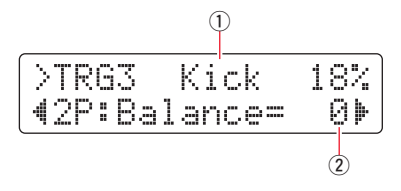

**3.** Ударьте по центральной части подключенного барабана, чтобы выбрать вход триггера (①), затем поверните диск для ввода данных, чтобы задать баланс (②).

#### COBET

Если при римшоте звучит хэдшот, переместите баланс ближе к стороне R (увеличьте настройку), чтобы получить звук римшота. Аналогичным образом, если при хэдшоте раздается римшот, переместите баланс ближе к стороне H (уменьшите настройку), чтобы звучали хэдшоты. Изменяйте значение, пока не достигните оптимального баланса.

**4.** Сохраните настройки на электронном барабанном модуле как User trigger setup (пользовательская настройка триггеров), чтобы они не были утрачены. Сведения о сохранении настроек см. в разделе 2-2. Сохранение типов пэдов в настоящем руководстве.

# Обновление перед использованием (рекомендуется)

Существует два способа обновления микропрограммы: приложение Windows или приложение iOS.

При использовании Windows выполните поиск по фразе DTX502 Updater (средство обновления DTX502), загрузите приложение DTX502 Updater и выполните действия на странице средства обновления микропрограммы для обновления микропрограммы.

Сайт Yamaha Downloads: http://download.yamaha.com

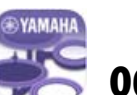

# Обновление с помощью приложения для iOS (DTX502 Touch)

#### Специальные уведомления

- При установке обновления не отключайте кабель USB от разъема [USB TO HOST] и не выключайте электронный барабанный модуль. Несоблюдение этой меры предосторожности может привести к повреждению модуля.
- Разъем камеры необходим для подключения DTX502 к устройству iOS.
- При использовании версии DTX502 Touch версии младше 2.\*.\*, обновите приложение DTX502 Touch, прежде чем обновлять микропрограмму.

#### DTX502 Touch версия 2.\*.\*

- 1. Загрузите Руководство по подключению iPhone/iPad.
- **2.** Подключите устройство с установленным приложением DTX502 Touch к DTX502 в соответствии с инструкциями в руководстве по подключению iPhone/iPad.
- **3.** Откройте приложение DTX502 Touch. Приложение автоматически подтвердит текущую версию микропрограммы и отобразит сообщение с запросом на обновление. Для обновления выполните предлагаемые действия.

Возврат в раздел выбора метода настройки — Выбор метода настройки

# Использование без обновления

Можно использовать барабанные триггеры с электронными барабанными модулями DTX502 версии ниже 1.30, однако в этом случае необходимо настраивать параметры по отдельности. Рекомендуется обновить модуль, так как это упростит настройку.

Выполните приведенные ниже действия для использования барабанных триггеров без обновления DTX502.

# 1. Подключение к электронному барабанному модулю

Подключите барабанные триггеры к разъемам на DTX502, используя стереофонические аудиокабели, которые поставляются вместе с триггерами. Сведения об использовании барабанных триггеров и подключении их к акустическим барабанам см. в руководстве пользователя, которое поставляется вместе с DT50S/DT50K.

# 2. Настройка параметров в электронном барабанном модуле

### 2-1. Выбор типа пэда

Настройте тип пэда для DT50S/DT50K, подключенного к входному разъему триггера.

- 1. Для перехода в режим меню нажмите кнопку [SAVE/ENTER], удерживая нажатой кнопку [SHIFT].
- 2. Поверните диск для ввода данных, чтобы выбрать область Trigger (триггер), затем используйте кнопки [◀]/[▶] для выбора страницы TRG3.

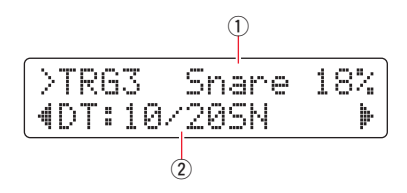

- 3. Ударьте центральную часть подключенного барабана для выбора входа триггера (①). Также выбор можно изменить, удерживая нажатой кнопку [SHIFT] и нажимая кнопки [◀]/[▶].
- 4. Поверните диск для ввода данных для выбора типа пэда (2). Настройки см. в приведенной ниже таблице.

|       |                                                          | Settings (H                                                                                   | Settings (настройки)                                            |  |  |  |  |
|-------|----------------------------------------------------------|-----------------------------------------------------------------------------------------------|-----------------------------------------------------------------|--|--|--|--|
|       | Акустический барабан,<br>к которому подключен<br>триггер | Если подключено к двум<br>монофоническим входным<br>разъемам (L: триггер,<br>R: триггер) (*1) | Если подключено к одному<br>монофоническому входному<br>разъему |  |  |  |  |
|       | Малый барабан                                            |                                                                                               | DT: 10/20SN                                                     |  |  |  |  |
| DT50S | Том                                                      | 2P: 2Piezo                                                                                    | DT: 10/20tomH                                                   |  |  |  |  |
|       | Напольный том                                            |                                                                                               | DT: 10/20tomL                                                   |  |  |  |  |
| DT50K | Большой барабан (*2)                                     | DT: 10/20kick                                                                                 |                                                                 |  |  |  |  |

\*1 Каждый из следующих разъемов на DTX502 состоит из пары монофонических входов (L: триггер, R: триггер): [@TOM1/@], [@TOM2/@], [@TOM3/@] и [@KICK/@]. Если необходимо генерировать два звука на DT50S (который предназначается для малых барабанов и томах), один — для хэдшота и один — для римшота, подключите триггер к одному из этих разъемов.

\*2 При подключении DT50S к большому барабану, например входящему в комплект Yamaha Junior Kit, установите для параметра Pad Type (тип пэда) значение DT50K.

## 2-2. Настройка прочих параметров триггеров

На основе приведенных ниже рекомендованных настроек измените параметры в соответствии с настройкой ударных. Сведения о других параметрах входных триггеров, например усилении и минимальном уровне см. в разделе «Режим меню — настройки, связанные с триггерами» в руководстве пользователя по DTX502.

|                                           |                              |                 | Velocity<br>Curve<br>(кривая<br>силы удара) | Gain<br>(усиление) | Minimum<br>Level (%)<br>(минималь-<br>ный уро-<br>вень в %) | Minimum<br>Velocity<br>(минималь-<br>ная сила<br>удара) | Reject Time<br>(ms) (время<br>отклонения<br>в мс) | Wait Time<br>(время<br>ожидания)<br>(мс) | Noise Filter<br>(фильтр<br>шумов) | Dual Piezo<br>Balance<br>(баланс<br>в режиме<br>наложения<br>тембров<br>Piezo) |
|-------------------------------------------|------------------------------|-----------------|---------------------------------------------|--------------------|-------------------------------------------------------------|---------------------------------------------------------|---------------------------------------------------|------------------------------------------|-----------------------------------|--------------------------------------------------------------------------------|
| Малый<br>бара-<br>бан<br><b>DT50S</b> Том | Малый<br>бара-               | (мемб-<br>рана) | norm                                        | 65                 | 30                                                          | 1                                                       | 20                                                | 3                                        | 6                                 | R40                                                                            |
|                                           | бан                          | (обод)          | norm                                        | 85                 | 25                                                          | 1                                                       | 20                                                | 3                                        | 6                                 |                                                                                |
|                                           | Том                          | (мемб-<br>рана) | norm                                        | 40                 | 35                                                          | 1                                                       | 51                                                | 3                                        | 7                                 | 0                                                                              |
|                                           |                              | (обод)          | norm                                        | 85                 | 25                                                          | 1                                                       | 26                                                | 3                                        | 7                                 |                                                                                |
|                                           | Наполь-                      | (мемб-<br>рана) | norm                                        | 20                 | 35                                                          | 1                                                       | 51                                                | 3                                        | 8                                 | 0                                                                              |
|                                           | ный том                      | (обод)          | norm                                        | 85                 | 25                                                          | 1                                                       | 26                                                | 3                                        | 7                                 |                                                                                |
| DT50K                                     | Боль-<br>шой<br>бара-<br>бан | _               | norm                                        | 27                 | 35                                                          | 1                                                       | 20                                                | 5                                        | 8                                 | _                                                                              |

#### Рекомендованные настройки (обычные ударные)

#### Рекомендованные настройки (сетчатые пэды)

|                       |                              |                 | Velocity<br>Curve<br>(кривая<br>силы удара) | Gain<br>(усиление) | Minimum<br>Level (%)<br>(минималь-<br>ный уровень<br>в %) | Minimum<br>Velocity<br>(минималь-<br>ная сила<br>удара) | Reject Time<br>(ms) (время<br>отклонения<br>в мс) | Wait Time<br>(ms) (время<br>ожидания<br>в мс) | Noise Filter<br>(фильтр<br>шумов) | Dual Piezo<br>Balance<br>(баланс<br>в режиме<br>наложения<br>тембров<br>Piezo) |
|-----------------------|------------------------------|-----------------|---------------------------------------------|--------------------|-----------------------------------------------------------|---------------------------------------------------------|---------------------------------------------------|-----------------------------------------------|-----------------------------------|--------------------------------------------------------------------------------|
| Малый<br>бара-<br>бан | (мемб-<br>рана)              | norm            | 85                                          | 0                  | 1                                                         | 20                                                      | 3                                                 | 6                                             | R40                               |                                                                                |
|                       | бан                          | (обод)          | norm                                        | 85                 | 25                                                        | 1                                                       | 20                                                | 3                                             | 6                                 |                                                                                |
| DT50S                 | Том                          | (мемб-<br>рана) | norm                                        | 75                 | 0                                                         | 1                                                       | 26                                                | 3                                             | 6                                 | 0                                                                              |
|                       |                              | (обод)          | norm                                        | 85                 | 25                                                        | 1                                                       | 26                                                | 3                                             | 7                                 |                                                                                |
|                       | Наполь-                      | (мемб-<br>рана) | norm                                        | 85                 | 0                                                         | 1                                                       | 26                                                | 3                                             | 6                                 | 0                                                                              |
|                       | ный том                      | (обод)          | norm                                        | 85                 | 25                                                        | 1                                                       | 26                                                | 3                                             | 7                                 |                                                                                |
| DT50K                 | Боль-<br>шой<br>бара-<br>бан | _               | norm                                        | 85                 | 0                                                         | 1                                                       | 20                                                | 5                                             | 7                                 | _                                                                              |

# 2-3. Сохранение настроек

Сохраните настройки на электронном барабанном модуле как User trigger setup (пользовательская настройка тригтеров), чтобы они не были утрачены. Сведения о сохранении настроек см. в разделе 2-2. Сохранение типов пэдов руководства по быстрой настройке.

Процесс настройки завершен.

Теперь можно использовать барабанные триггеры для охвата всего спектра ударных инструментов.

# **DTX700**

# Проверка версии микропрограммы

В зависимости от версии микропрограммы может понадобиться ее обновление. Перед подключением модуля к триггерам DT50S/DT50K обязательно проверьте версию микропрограммы на своем модуле.

1. Удерживая нажатой кнопку [REC] на электронном барабанном модуле, включите питание.

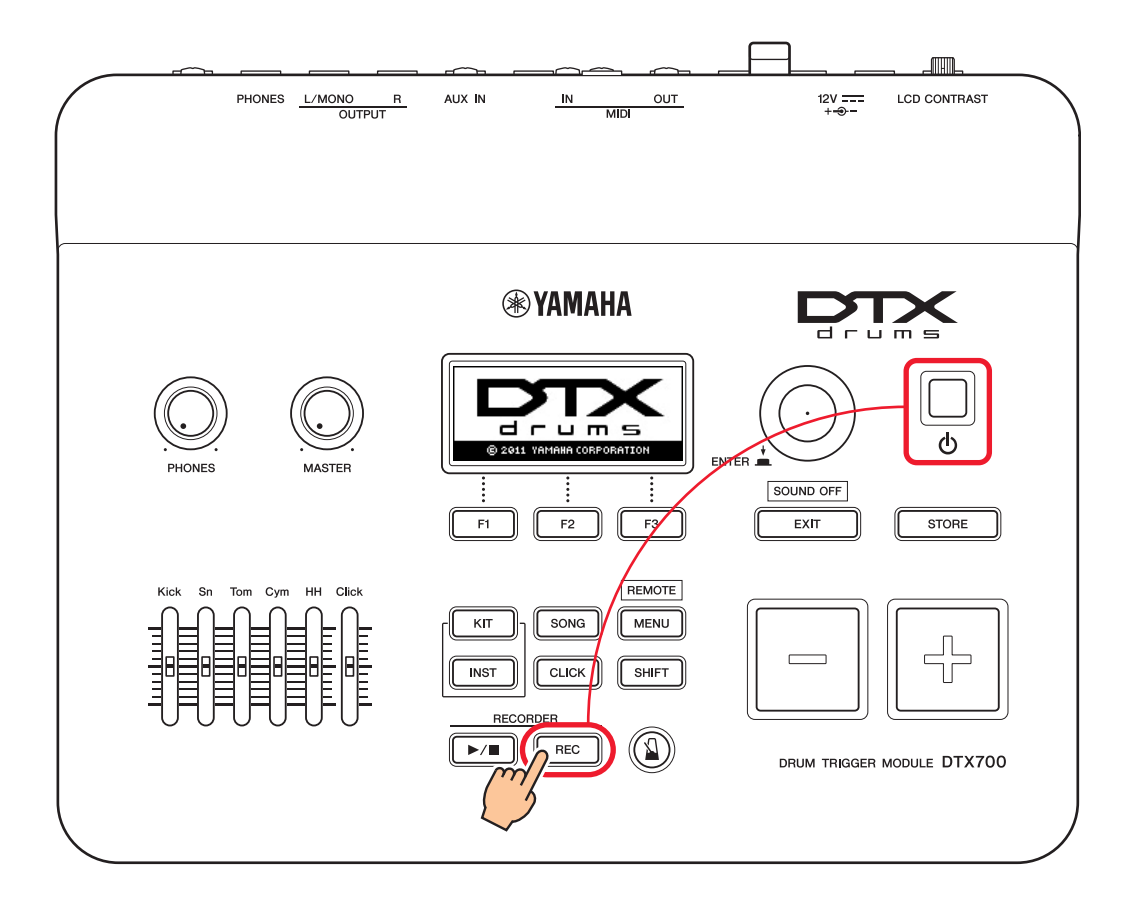

2. Просмотрите версию, отображаемую на экране. Обратите внимание на номер после надписи «Firm Ver:». Если используется версия 1.03 и ниже, выполните поиск по фразе DTX700 на приведенном ниже веб-сайте, затем выполните действия на странице Firmware Updater (средство обновления микропрограммы) для обновления микропрограммы.

Сайт Yamaha Downloads: http://download.yamaha.com

Убедитесь, что электронный барабанный модуль был обновлен до версии 1.10, затем перейдите к процедурам настройки на следующей странице.

# Процедуры настройки

# 1. Подключение к электронному барабанному модулю

Подключите барабанные триггеры к разъемам для использования тембров DTX700, которые необходимо воспроизводить, используя для этого стереофонические аудиокабели, которые поставляются вместе с триггерами. Сведения об использовании барабанных триггеров и подключении их к акустическим барабанам см. в руководстве пользователя, которое поставляется вместе с DT50S/DT50K.

#### ПРИМЕЧАНИЕ

- DTX700 имеет только один двойной монофонический входной разъем (L: триггер, R: триггер) [**@KICK/@**]. Если необходимо генерировать два звука на DT50S (который предназначается для малых барабанов и томах), один для хэдшота и один для римшота, подключите триггер к этому разъему.
- Можно подключить несколько триггеров DT50S/DT50K к этому модулю. Примеры подключения см. в разделе *СОВЕТЫ*.

# 2. Настройка параметров в электронном барабанном модуле

В этом разделе описывается, как настроить параметры для воспроизведения тембров, используя сигналы с триггеров DT50S/DT50K, подключенных к электронному барабанному модулю.

#### 2-1. Выбор типа пэда

Настройте тип пэда для DT50S/DT50K, подключенного к входному разъему триггера. Выбирайте правильный тип пэда для барабанного триггера, чтобы максимально эффективно использовать преимущества этой функции.

- 1. Нажмите кнопку [MENU], чтобы получить доступ к области меню.
- **2.** Используйте диск для ввода данных, чтобы перейти к странице TRIGGER/PAD/PAD TYPE.

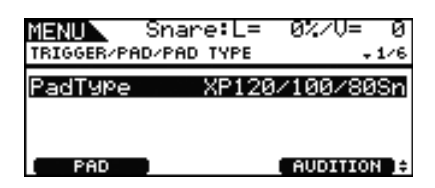

#### COBET

#### Использование диска для ввода данных

Диск для ввода данных можно поворачивать и нажимать. Поворачивайте диск для выбора страниц, нажимайте для подтверждения.

- **3.** Используйте кнопку [F1] для определения названия разъема, используемого для подключения к электронному барабанному модулю.
- 4. Настройте тип пэда. Настройки см. в приведенной ниже таблице.

|       | Акустический барабан,           | Входной                                              | й разъем                    |
|-------|---------------------------------|------------------------------------------------------|-----------------------------|
|       | к которому подключен<br>триггер | [ <b>①</b> SNARE] – [ <b>③</b> HI-HAT], [ <b>①</b> ] | [ <b>©</b> KICK/ <b>@</b> ] |
|       | Малый барабан                   | DT50S(S) Snare                                       | DT50S Snare                 |
| DT50S | Том                             | DT50S(S) HiTom                                       | DT50S HiTom                 |
|       | Напольный том                   | DT50S(S) LoTom                                       | DT50S LoTom                 |
| DT50K | Большой барабан (*)             | DT50K                                                | DT50K                       |

(S) Звук генерируется только триггером хэдшота на DT50S.

При подключении DT50S к большому барабану, например входящему в комплект Yamaha Junior Kit, установите для параметра Pad Type (тип пэда) значение DT50K.

#### 2-2. Сохранение типов пэдов

Сохраните настройки типа пэда на электронном барабанном модуле, чтобы они не были утрачены.

**1.** Нажмите кнопку [STORE].

Можно воспользоваться кнопкой [EXIT] для возврата на предыдущую страницу без сохранения.

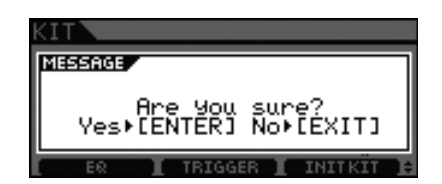

**2.** Нажмите кнопку [ENTER] для сохранения настроек.

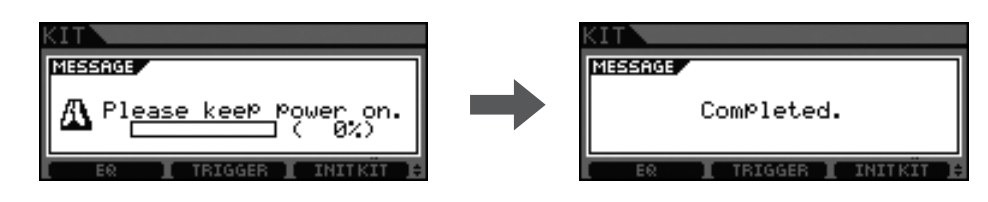

#### Уведомление.

Ни в коем случае не отключайте электронный барабанный модуль, пока на экране отображается сообщение «Please keep power on» (Не выключайте питание). Несоблюдение этой меры предосторожности может привести к потере данных пользователя или повреждению внутренней системы, при этом электронный барабанный модуль не сможет нормально начать работу при последующем включении питания.

## 2-3. Выбор тембра

Выбирайте тембры, которые следует воспроизводить для каждого входного разъема (инструмента).

- **1.** Нажмите кнопку [INST].
- **2.** Ударьте центр или обод, инструментальный тембр которого необходимо изменить. Это приведет к изменению отображаемого входного разъема триггера.

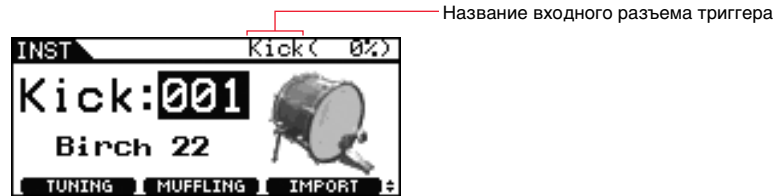

#### ПРИМЕЧАНИЕ

Если вы подключили DT50S к разъему [OKICK/O], на экране будет отображаться «Kick» при ударе по центральной части и «Pad10» при ударе по ободу.

3. Выберите тембр для только что добавленного барабанного триггера.

#### ПРИМЕЧАНИЕ

Если необходимо назначить тембр для обода, перейдите на страницу Kit/Voice (набор/тембр) в области меню и внесите необходимые изменения.

## 2-4. Сохранение тембров

Сохраните настройки тембра на электронном барабанном модуле, чтобы они не были утрачены. Выполните действия, указанные в 2-2. Сохранение типов пэдов.

#### Процесс настройки завершен.

Теперь можно использовать барабанные триггеры для охвата всего спектра ударных инструментов.

# советы

В этом разделе предоставлены советы по облегчению использования барабанных триггеров.

#### Регулировка баланса хэдшотов и римшотов

Выполните приведенные ниже действия для регулировки баланса между хэдшотами и римшотами на малом или другом барабане, где установлен модуль DT50S.

Эта настройка будет работать только в том случае, если для параметра Pad Type (тип пэда) будет выбрано значение DT50S Snare, DT50S HiTom или DT50SLoTom.

- 1. Нажмите кнопку [MENU], чтобы получить доступ к области меню.
- 2. Используйте диск для ввода данных, чтобы перейти к странице TRIGGER/PAD/PAD TYPE.

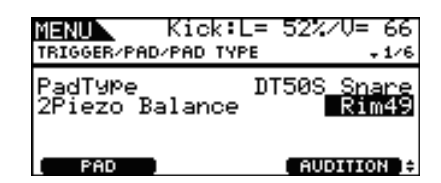

**3.** Измените параметр Balance (баланс) для настройки баланса.

#### COBET

Если при римшоте звучит хэдшот, переместите баланс ближе к стороне R (увеличьте настройку), чтобы получить звук римшота. Аналогичным образом, если при хэдшоте раздается римшот, переместите баланс ближе к стороне H (уменьшите настройку), чтобы звучали хэдшоты. Изменяйте значение, пока не достигните оптимального баланса.

#### ПРИМЕЧАНИЕ

Если на триггерный сигнал накладывается шум или звуки не генерируются надлежащим образом, отрегулируйте фильтр шумов. Подробные сведения см. в разделе «Таблица фильтра шумов (NoiseFltrTbl)» в справочном руководстве по электронному барабанному модулю.

#### Подключение нескольких триггеров DT50S/DT50K

В этом разделе описывается, как подключить пять триггеров DT50S/DT50K, например четыре триггера DT50S и один триггер DT50K, к пяти разъемам [�KICK/�], [�TOM1], [�TOM2], [�TOM3] и [�]. Добавление триггеров — это хороший способ расширения возможностей исполнения за счет воспроизведения выбранных тембров, волн и песен, назначения функций триггерам и т. д.

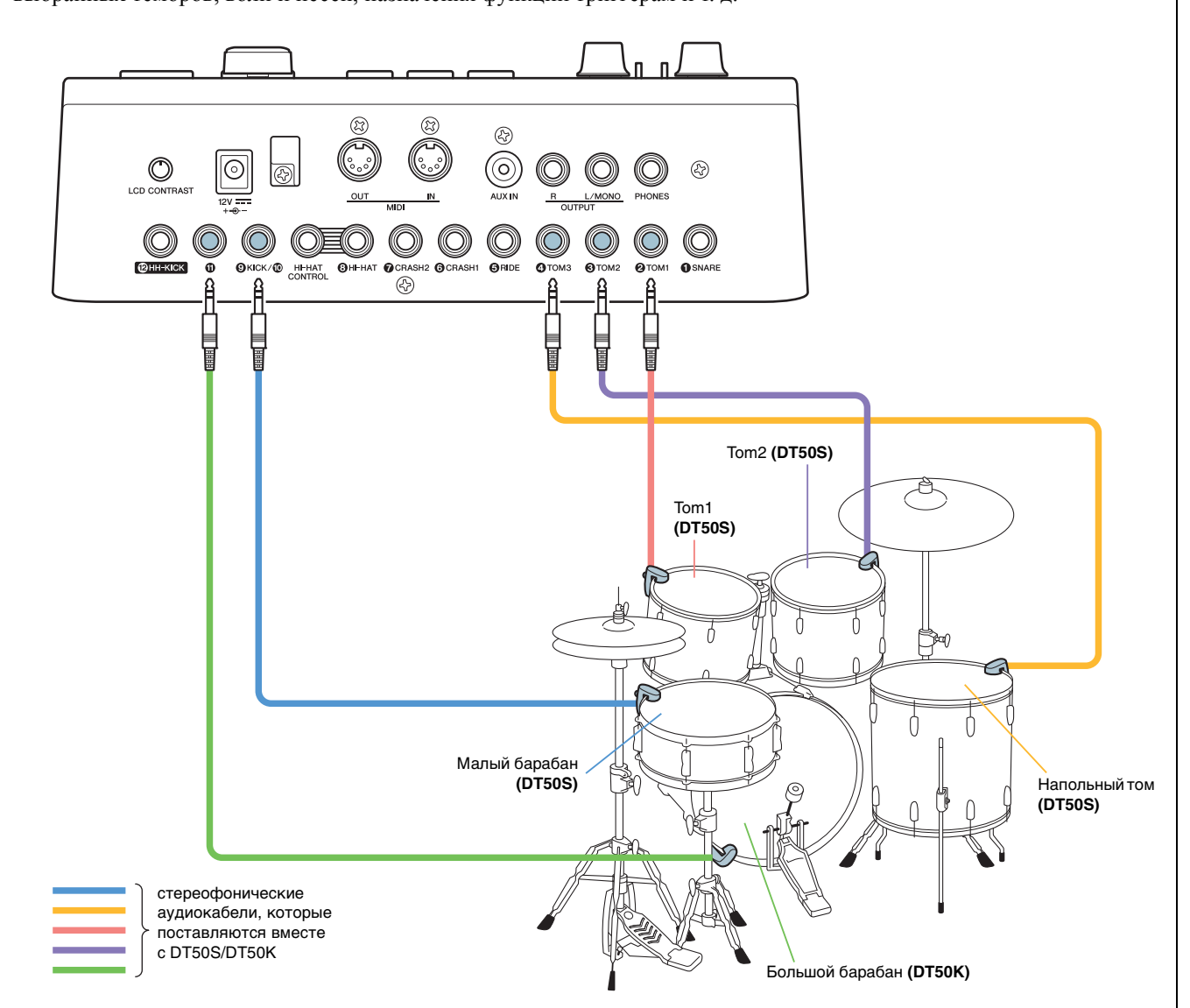

Если вы настраиваете электронный барабанный модуль с использованием приведенных выше подключений, настройки можно просмотреть в приведенной ниже таблице. Сведения о настройке параметров см. в разделе Процедуры настройки.

|       | _                                                                                        | Входной разъем на |                                                  | Параметр        | ы для типа пэда | Настройки тембра |                      |  |
|-------|------------------------------------------------------------------------------------------|-------------------|--------------------------------------------------|-----------------|-----------------|------------------|----------------------|--|
|       | Акустический разъем<br>барабан, к которому электро<br>подключен триггер барабан<br>модул |                   | разъем на<br>электронном<br>барабанном<br>модуле | Имя<br>триггера | Тип пэда        | Имя<br>триггера  | Тембр*               |  |
|       | Малый<br>барабан                                                                         | Мембрана          |                                                  | Kick            | DT50S Spara     | Kick             | Sn1: 013 Bright Oak  |  |
|       |                                                                                          | Обод              |                                                  | Pad10           | DISUS Share     | Pad10            | Sn1: 014 BrOak OpRm  |  |
| DT50S | Tom1                                                                                     |                   | [ <b>2</b> TOM1]                                 | Tom1            | DT50S(S) HiTom  | Tom1             | Tom1: 005 Oak H      |  |
|       | Tom2                                                                                     |                   | [ <b>3</b> TOM2]                                 | Tom2            | DT50S(S) HiTom  | Tom2             | Tom1: 006 Oak M      |  |
|       | Напольный том                                                                            |                   | [ <b>4</b> TOM3]                                 | Tom3            | DT50S(S) LoTom  | Tom3             | Tom1: 007 Oak L      |  |
| DT50K | Большой б                                                                                | арабан            | [•]                                              | Pad11           | DT50K           | Pad11            | Kick: 009 BriteOak22 |  |

 Эти настройки представлены исключительно в качестве примеров. Вы можете изменить их в соответствии со своими потребностями. Кроме того, если необходимо назначить тембр для обода, перейдите на страницу Kit/Voice (набор/ тембр) в области меню и внесите необходимые изменения.

# DTX900

Если не указано иного, DTX900 в этом руководстве относится к электронным барабанным модулям DTX900M, DTX900 и DTXTREME III. Считайте, что они относятся к вашему модулю.

# Проверка версии микропрограммы

В зависимости от версии микропрограммы может понадобиться ее обновление. Перед подключением модуля к триггерам DT50S/DT50K обязательно проверьте версию микропрограммы на своем модуле.

**1.** Удерживая одновременно нажатыми кнопки [F1] и [REC], включите электронный барабанный модуль.

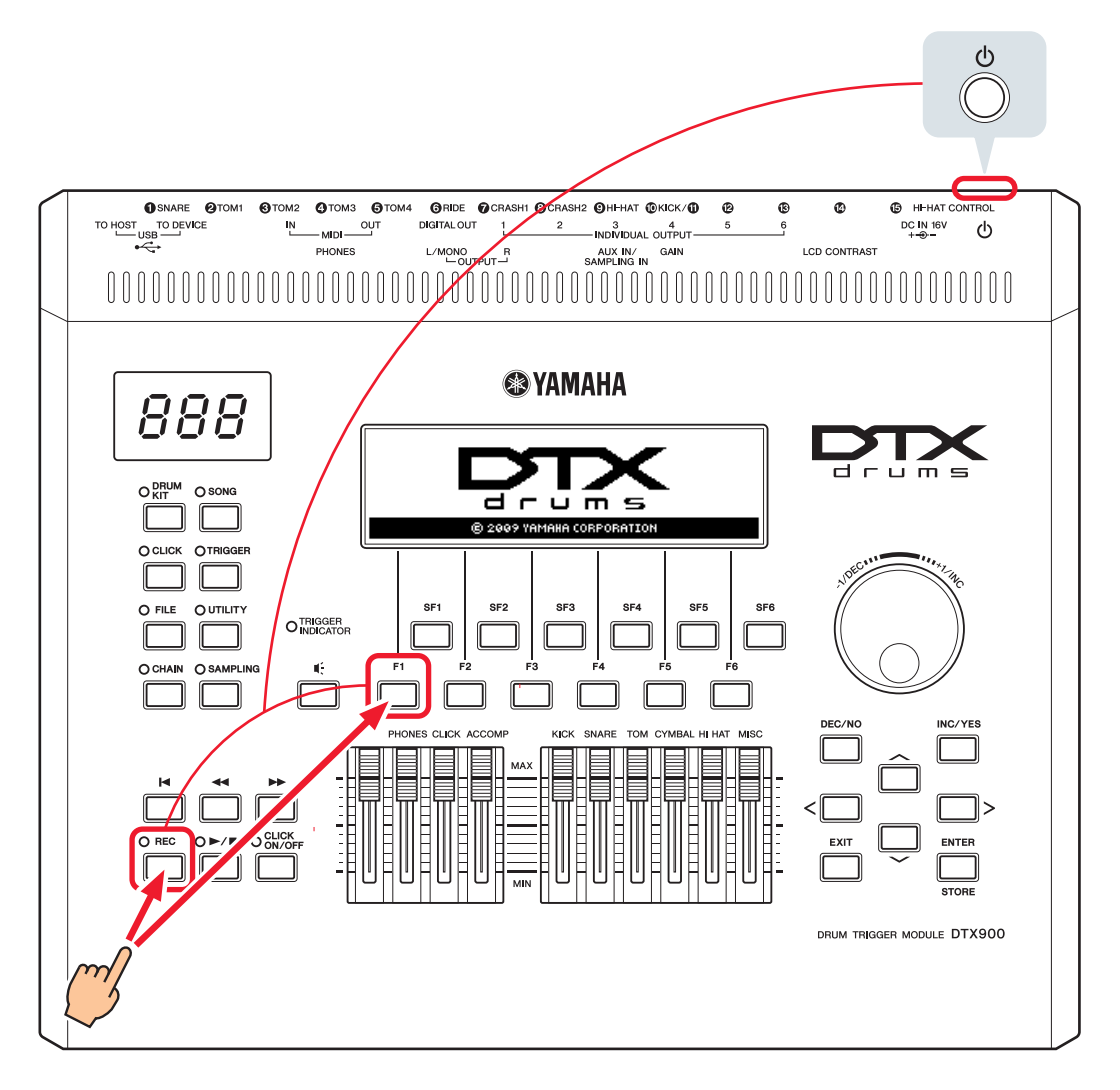

2. Просмотрите версию, отображаемую на экране.

Если используется версия 1.05 и ниже, выполните поиск по фразе DTX900 на приведенном ниже веб-сайте, затем выполните действия на странице Firmware Updater (средство обновления микропрограммы) для обновления микропрограммы.

Сайт Yamaha Downloads: http://download.yamaha.com

Убедитесь, что электронный барабанный модуль был обновлен до версии 1.10, затем перейдите к процедурам настройки на следующей странице.

# Процедуры настройки

# 1. Подключение к электронному барабанному модулю

Подключите барабанные триггеры к разъемам для использования тембров DTX900, которые необходимо воспроизводить, используя для этого стереофонические аудиокабели, которые поставляются вместе с триггерами. Сведения об использовании барабанных триггеров и подключении их к акустическим барабанам см. в руководстве пользователя, которое поставляется вместе с DT50S/DT50K.

#### ПРИМЕЧАНИЕ

- DTX900 имеет только один двойной монофонический входной разъем (L: триггер, R: триггер) [**@KICK/@**]. Если необходимо генерировать два звука на DT50S (который предназначается для малых барабанов и томах), один для хэдшота и один для римшота, подключите триггер к этому разъему.
- Можно подключить несколько триггеров DT50S/DT50K к этому модулю. Примеры подключения см. в разделе *СОВЕТЫ*.

# 2. Настройка параметров в электронном барабанном модуле

В этом разделе описывается, как настроить параметры для воспроизведения тембров, используя сигналы с триггеров DT50S/DT50K, подключенных к электронному барабанному модулю.

### 2-1. Выбор типа пэда

Настройте тип пэда для DT50S/DT50K, подключенного к входному разъему триггера. Выбирайте правильный тип пэда для барабанного триггера, чтобы максимально эффективно использовать преимущества этой функции.

- 1. Нажмите кнопку [TRIGGER] для включения режима триггера.
- 2. Нажмите кнопку [F2] для открытия страницы параметров PadType.

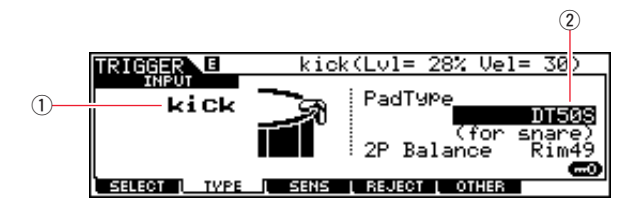

#### **3.** Установите параметр РаdТуре.

Выберите входной разъем триггера (①), затем задайте тип пэда (②). Настройки см. в приведенной ниже таблице.

|       | Акустический барабан,            | Входной разъем на электронном барабанном модуле                                     |                                |  |  |  |  |
|-------|----------------------------------|-------------------------------------------------------------------------------------|--------------------------------|--|--|--|--|
|       | на котором<br>установлен триггер | [ <b>1</b> \$\$\$\$\$\$\$\$\$\$\$\$\$\$\$\$\$\$\$\$\$\$\$\$\$\$\$\$\$\$\$\$\$\$\$\$ | [ <b>()</b> KICK/ <b>()</b> ]  |  |  |  |  |
| DTCOO | Малый барабан                    | DT50S(S) (для малого барабана)                                                      | DT50S (для малого<br>барабана) |  |  |  |  |
| D150S | Том                              | DT50S(S) (для HiTom)                                                                | DT50S (для HiTom)              |  |  |  |  |
|       | Напольный том                    | DT50S(S) (для LoTom)                                                                | DT50S (для LoTom)              |  |  |  |  |
| DT50K | Большой барабан (*)              | DT50K                                                                               | DT50K                          |  |  |  |  |

(S) Звук генерируется только триггером хэдшота на DT50S.

\* При подключении DT50S к большому барабану, например входящему в комплект Yamaha Junior Kit, установите для параметра PadType (тип пэда) значение DT50K.

#### 2-2. Сохранение типов пэдов

Сохраните настройки типов пэдов на электронном барабанном модуле как User trigger setup (пользовательская настройка триггеров), чтобы они не были утрачены.

- 1. Нажмите кнопку [TRIGGER] для включения режима триггера.
- 2. Нажмите кнопку [ENTER/STORE].

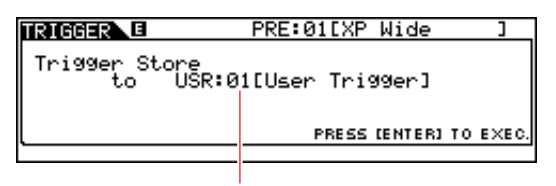

Номер настройки триггера назначения для сохранения

- 3. Поверните диск ввода данных для выбора номера настройки триггера, в котором следует сохранить настройки.
- **4.** Нажмите кнопку [ENTER/STORE]. Система предложит вам подтвердить действие. Нажмите кнопку [DEC/NO] для отмены процесса без сохранения каких-либо настроек.

| TRIGGER | PRE:01[XP Wide ] |              |            |          |  |  |
|---------|------------------|--------------|------------|----------|--|--|
| MESSAGE |                  |              |            |          |  |  |
| Hre     | 9ou sure?        | LYESJ/LNUJ   |            |          |  |  |
|         |                  | PRESS LENTER | KJ TO EXEC | <u>.</u> |  |  |

5. Чтобы продолжить, нажмите кнопку [INC/YES].

#### Уведомление.

Ни в коем случае не отключайте электронный барабанный модуль, пока на экране отображается сообщение «Please keep power on» (Не выключайте питание). Несоблюдение этой меры предосторожности может привести к потере данных пользователя или повреждению внутренней системы, при этом электронный барабанный модуль не сможет нормально начать работу при последующем включении питания.

#### 2-3. Выбор тембра ударных

Выбирайте тембры ударных, которые следует воспроизводить для каждого входного разъема.

- **1.** Нажмите кнопку [DRUM KIT], чтобы получить доступ к режиму набора ударных.
- 2. Нажмите кнопку [F2] VOICE, затем кнопку [SF1] SELECT, чтобы открыть страницу Select (выбор).
- 3. Нажмите кнопку [SF5] для выбора пункта «SOURCE» (источник).
- **4.** Ударьте центр или обод, входной разъем триггера для которого необходимо изменить. Кроме того, можно переместить курсор к ①, а затем изменить настройку с помощью кнопок [DEC/NO] и [INC/YES].

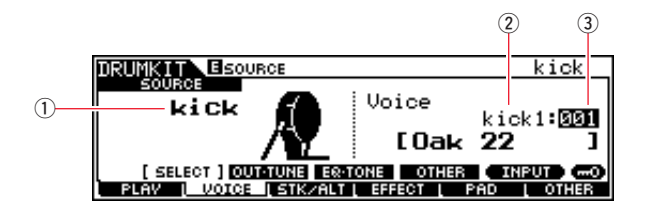

#### ПРИМЕЧАНИЕ

Если вы подключили DT50S к разъему [**@**KICK/**@**], на экране будет отображаться «Kick» при ударе по центральной части и «Pad11» при ударе по ободу.

**5.** Переместите курсор к параметрам Voice Category (категория тембра) (2) и Voice Number (номер тембра) (3), затем выберите нужную категорию и тембр с помощью кнопок [DEC/NO] и [INC/YES].

#### 2-4. Сохранение тембров ударных

Сохраните настройки тембра ударных на модуле как User kit (пользовательский комплект), чтобы они не были утрачены.

- 1. Нажмите кнопку [DRUM KIT], чтобы получить доступ к режиму набора ударных.
- 2. Нажмите кнопку [ENTER/STORE].

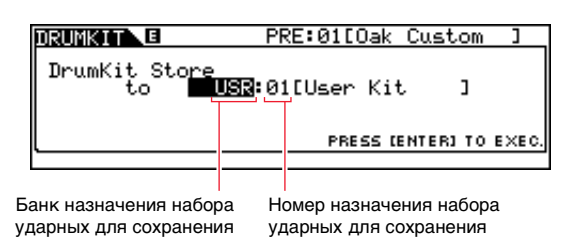

- **3.** Поверните диск ввода данных для выбора банка набора ударных и номера набора ударных, под которым следует сохранить настройки.
- **4.** Нажмите кнопку [ENTER/STORE]. Система предложит вам подтвердить действие. Нажмите кнопку [DEC/NO] для отмены процесса без сохранения каких-либо настроек.

| DRUMKIT |     | PRE   | :01[Oak Custom   | ]     |
|---------|-----|-------|------------------|-------|
| MESSAGE |     |       |                  |       |
| Are     | You | sure? | EYES3/ENO3       |       |
|         |     |       | PRESS (ENTER) TO | EXEC. |
|         |     |       |                  |       |

5. Нажмите кнопку [INC/YES] для сохранения своих настроек.

#### Уведомление.

Ни в коем случае не отключайте электронный барабанный модуль, пока на экране отображается сообщение «Please keep power on» (Не выключайте питание). Несоблюдение этой меры предосторожности может привести к потере данных пользователя или повреждению внутренней системы, при этом электронный барабанный модуль не сможет нормально начать работу при последующем включении питания.

#### Процесс настройки завершен.

#### Теперь можно использовать барабанные триггеры для охвата всего спектра ударных инструментов.

# советы

В этом разделе предоставлены советы по облегчению использования барабанных триггеров.

#### Настройка параметров запуска

Можно настроить параметры таким образом, чтобы сохраненный тип пэда и настройки тембра автоматически выбирались при включении электронного барабанного модуля.

- 1. Нажмите кнопку [UTILITY] для перехода в режим Utility (Утилиты).
- **2.** Нажмите кнопку [F1] GENERAL, затем кнопку [SF4] STARTUP для вызова экрана настройки параметров запуска электронного барабанного модуля.

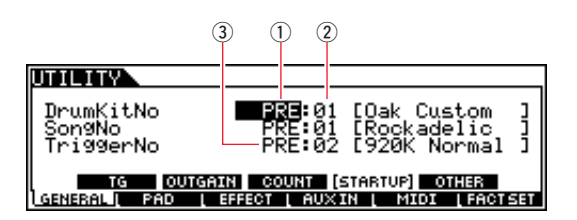

- **3.** Выберите пользовательский набор (①, ②), который был сохранен в соответствии с описанием в разделе 2-4. Сохранение тембров ударных.
- **4.** Выберите настройку пользовательского триггера (③), которая была сохранена в соответствии с описанием в разделе 2-2. Сохранение типов пэдов.
- 5. Нажмите кнопку [ENTER/STORE] для сохранения настроек.

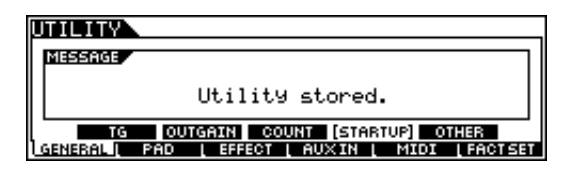

#### Уведомление.

Ни в коем случае не отключайте электронный барабанный модуль, пока на экране отображается сообщение «Utility stored» (Утилита сохранена). Несоблюдение этой меры предосторожности может привести к потере данных пользователя или повреждению внутренней системы, при этом электронный барабанный модуль не сможет нормально начать работу при последующем включении питания.

#### Регулировка фильтра шумов

Выполните приведенные ниже действия, чтобы внести изменения в тех ситуациях, когда по какой-либо причине наблюдается наличие шума в сигнале триггера при ударе по пэду или в случае другой нестабильности сигналов триггеров, приводящей к неправильной генерации звука.

- 1. Нажмите кнопку [TRIGGER] для включения режима триггера.
- 2. Нажмите кнопку [F3] для вызова экрана Trigger Sensitivity Settings (настройки чувствительности триггеров).

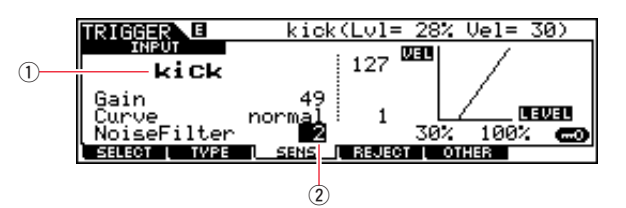

**3.** Выберите название разъема (①), используемого для подключения к электронному барабанному модулю, затем измените параметр NoiseFilter (фильтр шумов) (②).

#### COBET

Чем больше значение, тем больше шумов и непреднамеренных звуков будет отфильтровываться. Большие значения настроек фильтра шумов могут вызвать прерывания звука в случаях, когда по ударным наносится несколько быстрых последовательных ударов. Обязательно измените эту настройку для более точного соответствия вашему стилю игры на ударных.

**4.** Сохраните настройки на электронном барабанном модуле как User trigger (пользовательский тригтер), чтобы они не были утрачены. Сведения о сохранении настроек см. в разделе 2-2. Сохранение типов пэдов в настоящем руководстве.

#### Регулировка баланса хэдшотов и римшотов

Выполните приведенные ниже действия для регулировки баланса между хэдшотами и римшотами на малом или другом барабане, где установлен модуль DT50S. Эта настройка будет работать только в том случае, если для параметра PadType (тип пэда) выбрано значение

Эта настроика оудет раоотать только в том случае, если для параметра Pad Type (тип пэда) выорано значение DT50S (для малого барабана), DT50S (для HiTom) или DT50S (для LoTom)

- 1. Нажмите кнопку [TRIGGER] для включения режима триггера.
- 2. Нажмите кнопку [F2] для открытия страницы параметров PadType.

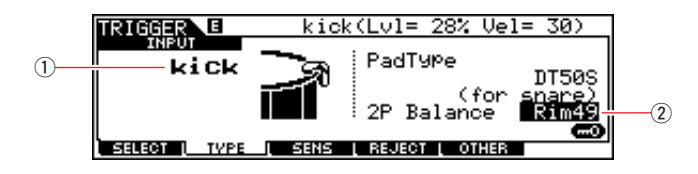

**3.** Выберите название разъема (①), используемого для подключения к электронному барабанному модулю, затем измените баланс (②).

#### COBET

Если при римшоте звучит хэдшот, переместите баланс ближе к стороне R (увеличьте настройку), чтобы получить звук римшота. Аналогичным образом, если при хэдшоте раздается римшот, переместите баланс ближе к стороне H (уменьшите настройку), чтобы звучали хэдшоты. Изменяйте значение, пока не достигните оптимального баланса.

**4.** Сохраните настройки на электронном барабанном модуле как User trigger (пользовательский триггер), чтобы они не были утрачены. Сведения о сохранении настроек см. в разделе 2-2. Сохранение типов пэдов в настоящем руководстве.

#### Подключение нескольких триггеров DT50S/DT50K

В этом разделе описывается, как подключить пять триггеров DT50S/DT50K, например четыре триггера DT50S и один триггер DT50K к пяти разъемам [**@**KICK/**①**], [**@**], [**@**], [**@**], [**@**]. Добавление триггеров — это хороший способ расширения возможностей исполнения за счет воспроизведения

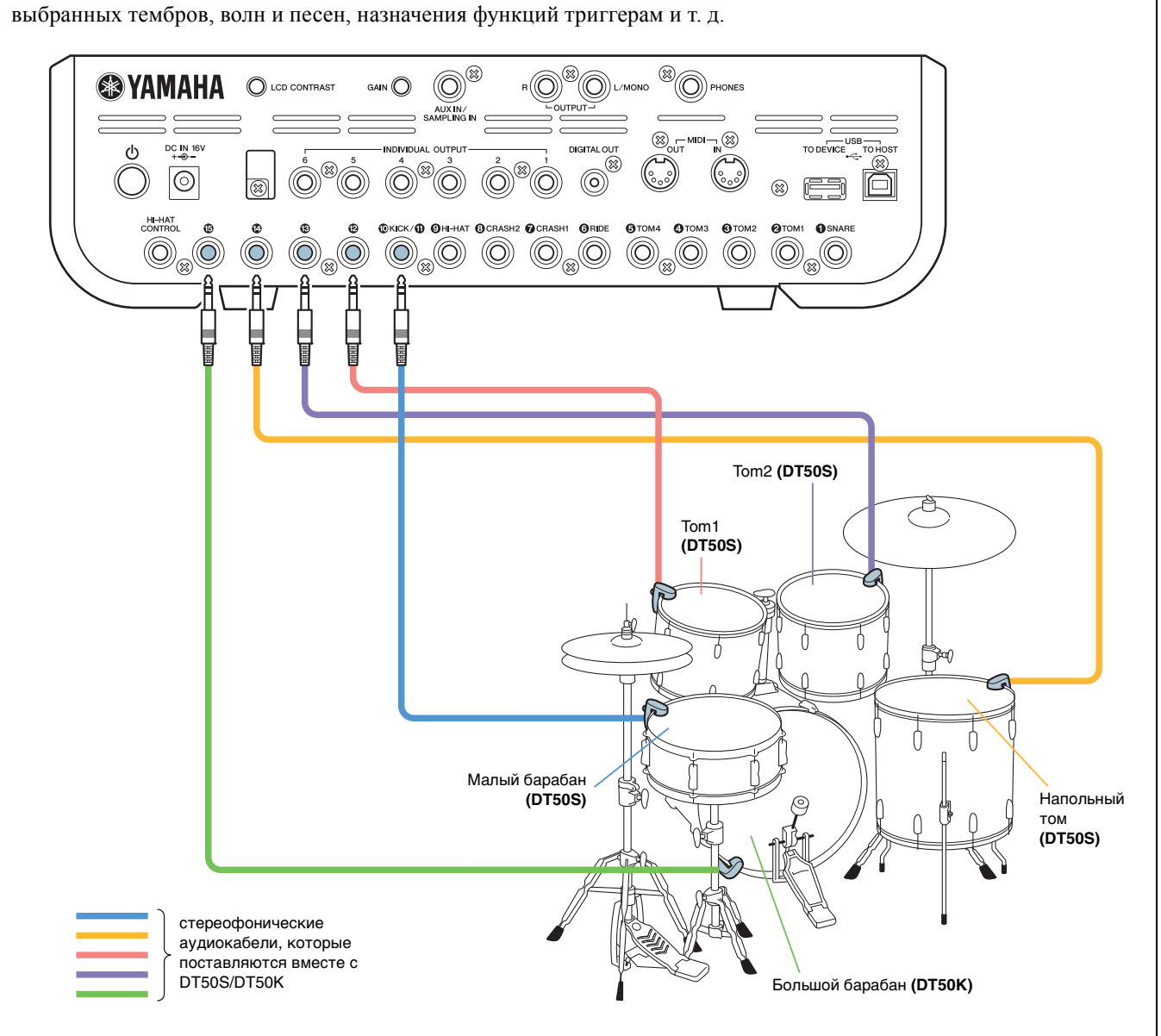

Если вы настраиваете электронный барабанный модуль с использованием приведенных выше подключений, настройки можно просмотреть в приведенной ниже таблице. Сведения о настройке параметров см. в разделе Процедуры настройки.

|       | Акустический<br>барабан,<br>к которому<br>подключен триггер<br>Входной<br>разъем на<br>электронно<br>барабанном<br>модуле |          | Входной                                                       | Параме | етры для типа пэда   | Настройка тембра ударных |                        |  |
|-------|----------------------------------------------------------------------------------------------------|----------|---------------------------------------------------------------|--------|----------------------|--------------------------|------------------------|--|
| _     |                                                                                                    |          | разъем на<br>электронном Имя<br>барабанном триггера<br>модуле |        | Тип пэда             | Имя<br>триггера          | Тембр ударных*         |  |
|       | Малый                                                                                                    | Мембрана |                                                               | kick   | DT50S (для малого    | kick                     | sanre1: 001 OakCustom  |  |
|       | барабан                                                                                                    | Обод     |                                                               | pad11  | барабана)            | pad11                    | sanre1: 002 OakCusOpRm |  |
| DT50S | Tom1                                                                                                    |          | <b>(9</b> ]                                                   | pad12  | DT50S(S) (для HiTom) | pad12Hd                  | tom1: 001 Oak 10       |  |
|       | Tom2                                                                                                    |          |                                                               | pad13  | DT50S(S) (для HiTom) | pad13Hd                  | tom1: 004 Oak 12       |  |
|       | Напольный том                                                                                                    |          |                                                               | pad14  | DT50S(S) (для LoTom) | pad14Hd                  | tom1: 007 Oak 14       |  |
| DT50K | Большой барабан                                                                                                    |          | Большой барабан [ 🕼 ] раd15 DT50k                             |        | DT50K                | pad15Hd                  | kick1: 001 Oak 22      |  |

\* Эти тембры ударных приведены исключительно в качестве примеров. Вы можете изменить их в соответствии со своими потребностями.

# DTX-MULTI 12

# Проверка версии микропрограммы

В зависимости от версии микропрограммы может понадобиться ее обновление. Перед подключением электронного перкуссионного пэда к триггерам DT50S/DT50K обязательно проверьте версию микропрограммы на своем инструменте.

1. Удерживая нажатой кнопку [SHIFT], включите инструмент.

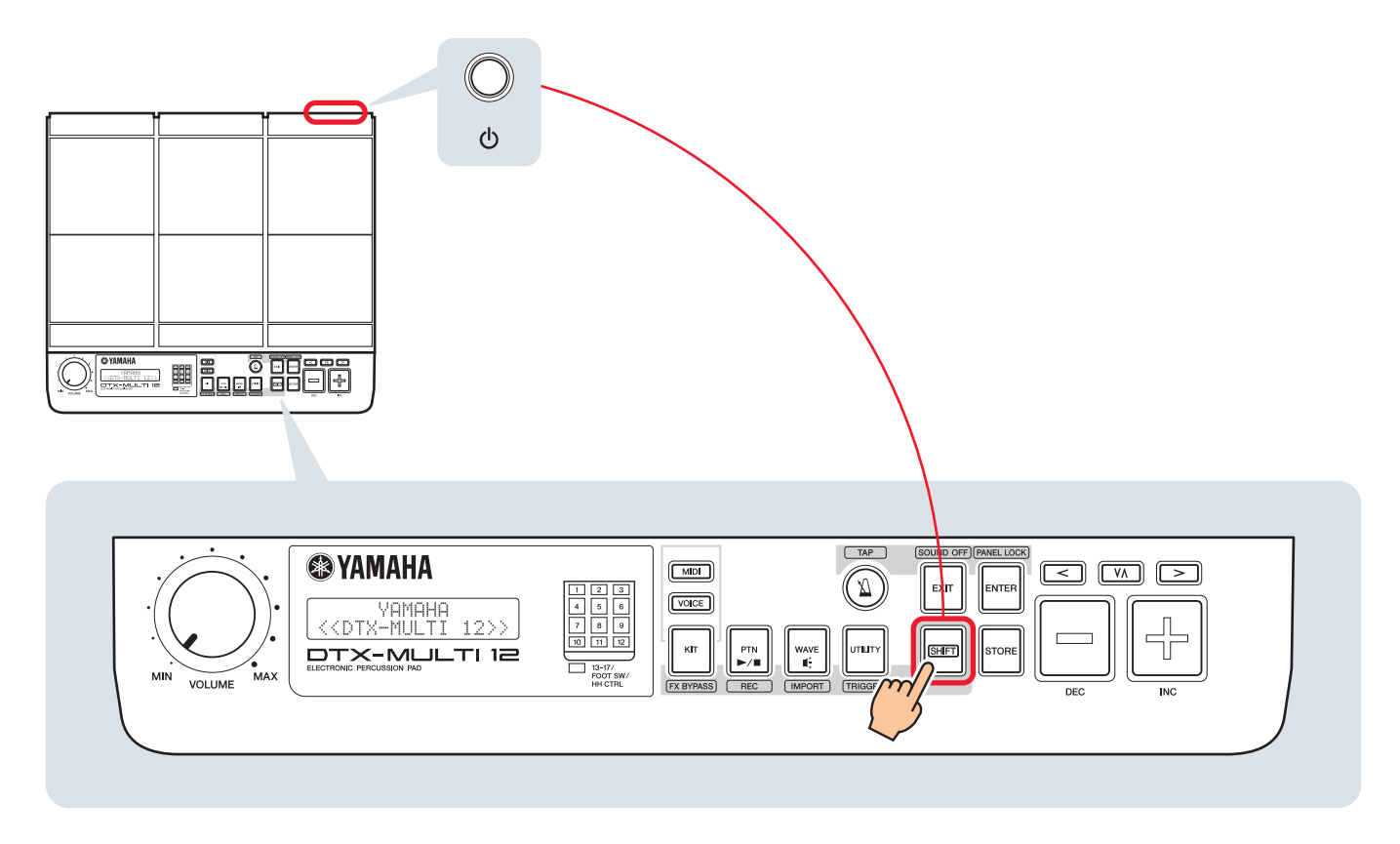

2. Просмотрите версию, отображаемую на экране.

Если используется версия 1.03 и ниже, выполните поиск по фразе «DTX-MULTI 12» на приведенном ниже веб-сайте, затем выполните действия на странице Firmware Updater (средство обновления микропрограммы) для обновления микропрограммы.

Сайт Yamaha Downloads: http://download.yamaha.com

Убедитесь, что инструмент был обновлен до версии 1.10, затем перейдите к процедурам настройки на следующей странице.

# Процедуры настройки

# 1. Подключение к инструменту

Подключите барабанные триггеры к разъемам для использования тембров DTX-MULTI 12, которые необходимо воспроизводить, используя для этого стереофонические аудиокабели, которые поставляются вместе с триггерами. Сведения об использовании барабанных триггеров и подключении их к акустическим барабанам см. в руководстве пользователя, которое поставляется вместе с DT50S/DT50K.

#### ПРИМЕЧАНИЕ

- Каждый из следующих разъемов на DTX-MULTI 12 состоит из пары монофонических входов (L: триггер, R: триггер): [()/()] и [(//)]. Если необходимо генерировать два звука на DT50S (который предназначается для малых барабанов и томах), один — для хэдшота и один — для римшота, подключите триггер к одному из этих разъемов.
- Можно подключить несколько триггеров DT50S/DT50K, используя доступный в свободной продаже Y-образный кабель. Примеры подключения см. в разделе *Советы*.

# 2. Настройка параметров на инструменте

В этом разделе описывается, как настроить параметры для воспроизведения тембров, используя сигналы с триггеров DT50S/DT50K, подключенных к вашему инструменту.

## 2-1. Выбор типа пэда

Настройте тип пэда для DT50S/DT50K, подключенного к входному разъему триггера. Выбирайте правильный тип пэда для барабанного триггера, чтобы максимально эффективно использовать преимущества этой функции.

- 1. Удерживая нажатой кнопку [SHIFT], нажмите кнопку [UTILITY] для перехода в область настройки триггеров.
- **2.** Используйте кнопки [<]/[>] и кнопку [ENTER] для перехода по разделу TRG2, а также для перехода из этого раздела на страницу настроек TRG2-1.

#### COBET

#### Переходы между разделами

Каждая область настройки подразделяется на различные разделы (например, TRG1, TRG2). Для навигации между этими разделами служат кнопки [<]/[>]. Каждому разделу соответствует ряд страниц настройки (например, TRG1-1, TRG1-2), необходимых для установки параметров. Когда отображается страница раздела, нажмите кнопку [ENTER] для доступа к страницам настройки параметров (которые упорядочены иерархически). Для навигации между страницами настройки параметров служат кнопки [<]/[>].

3. Настройте тип пэда.

Используйте кнопку [VA] для перемещения курсора на название разъема (①) и типа пэда (②), затем задайте каждый из этих параметров с помощью кнопок [–/DEC] и [+/INC]. Настройки см. в приведенной ниже таблице.

|       | Акустический барабан,            | Входной разъем на электронном барабанном модуле |                |                           |  |  |  |
|-------|----------------------------------|-------------------------------------------------|----------------|---------------------------|--|--|--|
|       | на котором<br>установлен триггер | [ <b>B</b> ]                                    | [ <b>@/</b> 6] | [ <b>(6</b> / <b>()</b> ] |  |  |  |
|       | Малый барабан                    | DT50S(S) SN                                     | DT50S SN       |                           |  |  |  |
| DT50S | Том                              | DT50S(S)HTm                                     | DT50S HTm      |                           |  |  |  |
|       | Напольный том                    | DT50S(S)LTm                                     | DT50S LTm      |                           |  |  |  |
| DT50K | Большой барабан (*)              | DT50K                                           | DT50K          |                           |  |  |  |

(S) Звук генерируется только триггером хэдшота на DT50S.

\* При подключении DT50S к большому барабану, например входящему в комплект Yamaha Junior Kit, установите для параметра Туре (тип) значение DT50K.

#### 2-2. Сохранение типов пэдов

Сохраните настройки типов пэдов на инструменте как User trigger setup (пользовательская настройка триггеров), чтобы они не были утрачены.

- **1.** Удерживая нажатой кнопку [SHIFT], нажмите кнопку [UTILITY] для перехода в область настройки триггеров.
- 2. Нажмите кнопку [STORE].
- **3.** С помощью кнопок [-/DEC] и [+/INC] укажите место сохранения настроек.

| TRG  | Store to            |
|------|---------------------|
| U01: | <u>User Tri99er</u> |

Назначение для сохранения

**4.** Нажмите кнопку [ENTER]. Система предложит вам подтвердить действие. Нажмите кнопку [EXIT] для отмены процесса без сохранения каких-либо настроек.

| Т   | RG | St | ore   |
|-----|----|----|-------|
| Are | 90 | u  | sure? |

5. Для продолжения нажмите кнопку [ENTER].

#### Уведомление.

Ни в коем случае не отключайте инструмент, пока на экране отображается сообщение «Please keep power on» (Не выключайте питание). Несоблюдение этой меры предосторожности может привести к потере данных пользователя или повреждению внутренней системы, при этом инструмент не сможет нормально начать работу при последующем включении питания.

### 2-3. Выбор тембра

Выберите тембр для каждого входного разъема.

1. Нажмите кнопку [VOICE] для доступа к области настройки тембра.

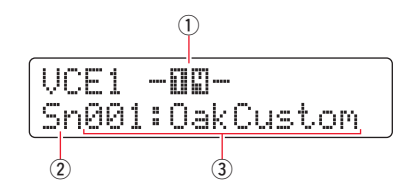

Ударьте центр или обод, тембр которого необходимо изменить. Кроме того, можно использовать кнопку [V∧] для перемещения курсора к пункту ①, а затем изменить настройку с помощью кнопок [–/DEC] и [+/INC].
Это приведет к изменению входного разъема триггера (①).

#### ПРИМЕЧАНИЕ

Если вы подключили DT50S к разъему [()/), на экране будет отображаться «14» при ударе по центральной части и «15» при ударе по ободу.

**3.** Переместите курсор к категории тембра (②) и к номеру тембра (③), затем выберите нужную категорию и тембр с помощью кнопок [–/DEC] и [+/INC].

# 2-4. Сохранение тембров

Сохраните настройки тембра на инструменте как User kit (пользовательский комплект), чтобы они не были утрачены.

#### ПРИМЕЧАНИЕ

Данные тембра сохраняются как часть данных набора. Дополнительные сведения см. в разделе «Внутреннее устройство — состав внутренней памяти» в руководстве пользователя DTX-MULTI 12.

- **1.** Нажмите кнопку [VOICE] для доступа к области настройки тембра.
- 2. Нажмите кнопку [STORE].

На экране будет отображаться следующее. С помощью кнопок [-/DEC] и [+/INC] укажите место сохранения настроек.

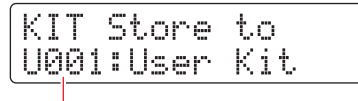

Назначение для сохранения

**3.** Нажмите кнопку [ENTER]. Система предложит вам подтвердить действие. Нажмите кнопку [EXIT] для отмены процесса без сохранения каких-либо настроек.

| KI  | Т  | St | ore   |  |
|-----|----|----|-------|--|
| Are | 90 | U  | sure? |  |

4. Для продолжения нажмите кнопку [ENTER].

#### Уведомление.

Ни в коем случае не отключайте инструмент, пока на экране отображается сообщение «Please keep power on» (Не выключайте питание). Несоблюдение этой меры предосторожности может привести к потере данных пользователя или повреждению внутренней системы, при этом инструмент не сможет нормально начать работу при последующем включении питания.

Процесс настройки завершен.

#### Теперь можно использовать барабанные триггеры для охвата всего спектра ударных инструментов.

# советы

В этом разделе предоставлены советы по облегчению использования барабанных триггеров.

#### Настройка параметров запуска

Можно настроить параметры таким образом, чтобы сохраненный тип пэда и настройки тембра автоматически выбирались при включении инструмента.

- **1.** Нажмите кнопку [UTILITY], чтобы получить доступ к области настройки служебных программ.
- **2.** Используйте кнопки [<]/[>] и кнопку [ENTER] для перехода на страницу GENERAL (Общие) (UTIL1), а также для перехода с этой страницы на страницу Startup Kit (набор для запуска) (UTIL1-3).

|   | JΤ  | Ι | L | 1  |   | 3 | < | G | Е  | М  | Е | R | β |   | Σ |
|---|-----|---|---|----|---|---|---|---|----|----|---|---|---|---|---|
| 2 | st. | æ | r | t. | u | P | K | 1 | t, | == | U | 0 | 0 | 1 |   |

- 3. Настройте сохраненный пользовательский набор в соответствии с описанием в разделе 2-4. Сохранение тембров.
- 4. Перейдите на страницу GENERAL (Общие) (UTIL1), а оттуда на страницу Startup Trigger (тригтер запуска) (UTIL1-5).

| UTIL | 1-5< | GENERAL> |
|------|------|----------|
| Sta  | rtup | Trg=U01  |

- **5.** Выберите настройку сохраненного пользовательского триггера в соответствии с описанием в разделе 2-2. Сохранение типов пэдов.
- **6.** Нажмите кнопку [STORE].

| UT  | IL : | Store |  |
|-----|------|-------|--|
| Are | you  | sure? |  |

7. Для продолжения нажмите кнопку [ENTER].

#### Уведомление.

Ни в коем случае не отключайте инструмент, пока на экране отображается сообщение «Please keep power on» (Не выключайте питание). Несоблюдение этой меры предосторожности может привести к потере данных пользователя или повреждению внутренней системы, при этом инструмент не сможет нормально начать работу при последующем включении питания.

#### 🔳 Регулировка фильтра шумов

Выполните приведенные ниже действия, чтобы внести изменения в тех ситуациях, когда по какой-либо причине наблюдается наличие шума в сигнале триггера при ударе по пэду или в случае другой нестабильности сигналов триггеров, приводящей к неправильной генерации звука.

- 1. Удерживая нажатой кнопку [SHIFT], нажмите кнопку [UTILITY] для перехода в область настройки триггеров.
- **2.** Используйте кнопки [<]/[>] и кнопку [ENTER] для перехода на страницу TRG2, а затем на страницу TRG2-1, после чего откройте страницу Noise Filter (фильтр шумов) (TRG2-1-6).

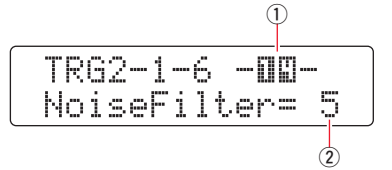

**3.** Ударьте центральную часть или обод для регулировки соответствующего фильтра шумов. Кроме того, можно использовать кнопку [VA] для перемещения курсора к пункту ①, а затем изменить настройку с помощью кнопок [–/DEC] и [+/INC].

Это приведет к изменению входного разъема триггера (①).

**4.** Настройте фильтр шумов (2).

#### COBET

Чем больше значение, тем больше шумов и непреднамеренных звуков будет отфильтровываться. Большие значения настроек фильтра шумов могут вызвать прерывания звука в случаях, когда по ударным наносится несколько быстрых последовательных ударов. Обязательно измените эту настройку для более точного соответствия вашему стилю игры на ударных.

**5.** Сохраните настройки. Сведения о сохранении настроек см. в разделе 2-2. Сохранение типов пэдов в настоящем руководстве.

#### Регулировка баланса хэдшотов и римшотов

Выполните приведенные ниже действия для регулировки баланса между хэдшотами и римшотами на малом или другом барабане, где установлен модуль DT50S.

Эта настройка будет работать только в том случае, если для параметра Туре (тип) выбрано значение DT50S SN, DT50S HTm или DT50S LTm.

- 1. Удерживая нажатой кнопку [SHIFT], нажмите кнопку [UTILITY] для перехода в область настройки триггеров.
- **2.** Используйте кнопки [<]/[>] и кнопку [ENTER] для перехода на страницу TRG2, а затем на страницу TRG2-1, после чего откройте страницу Balance (баланс) (TRG2-1-7).

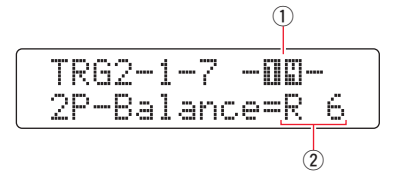

**3.** Ударьте центральную часть или обод для регулировки соответствующего баланса. Кроме того, можно использовать кнопку [VA] для перемещения курсора к пункту ①, а затем изменить настройку с помощью кнопок [–/DEC] и [+/INC].

Это приведет к изменению входного разъема триггера (①).

**4.** Настройте баланс (2).

#### COBET

Если при римшоте звучит хэдшот, переместите баланс ближе к стороне R (увеличьте настройку), чтобы получить звук римшота. Аналогичным образом, если при хэдшоте раздается римшот, переместите баланс ближе к стороне H (уменьшите настройку), чтобы звучали хэдшоты. Изменяйте значение, пока не достигните оптимального баланса.

**5.** Сохраните настройки. Сведения о сохранении настроек см. в разделе 2-2. Сохранение типов пэдов в настоящем руководстве.

#### Подключение нескольких триггеров DT50S/DT50K

Инструмент имеет три входных разъема, которые позволяют подключать триггеры: [**b**], [**b**/**b**] и [**b**/**b**]. Однако вы можете подключить до пяти триггеров DT50S/DT50K (например, четыре триггера DT50S и один триггер DT50K), используя доступные в свободной продаже Y-образные кабели.

В этом разделе приводится пример подключения пяти триггеров DT50S/DT50K (четыре триггера DT50S и один триггер DT50K).

Добавление триггеров — это хороший способ расширения возможностей исполнения за счет воспроизведения выбранных тембров, волн и образцов, назначения функций триггерам и т. д.

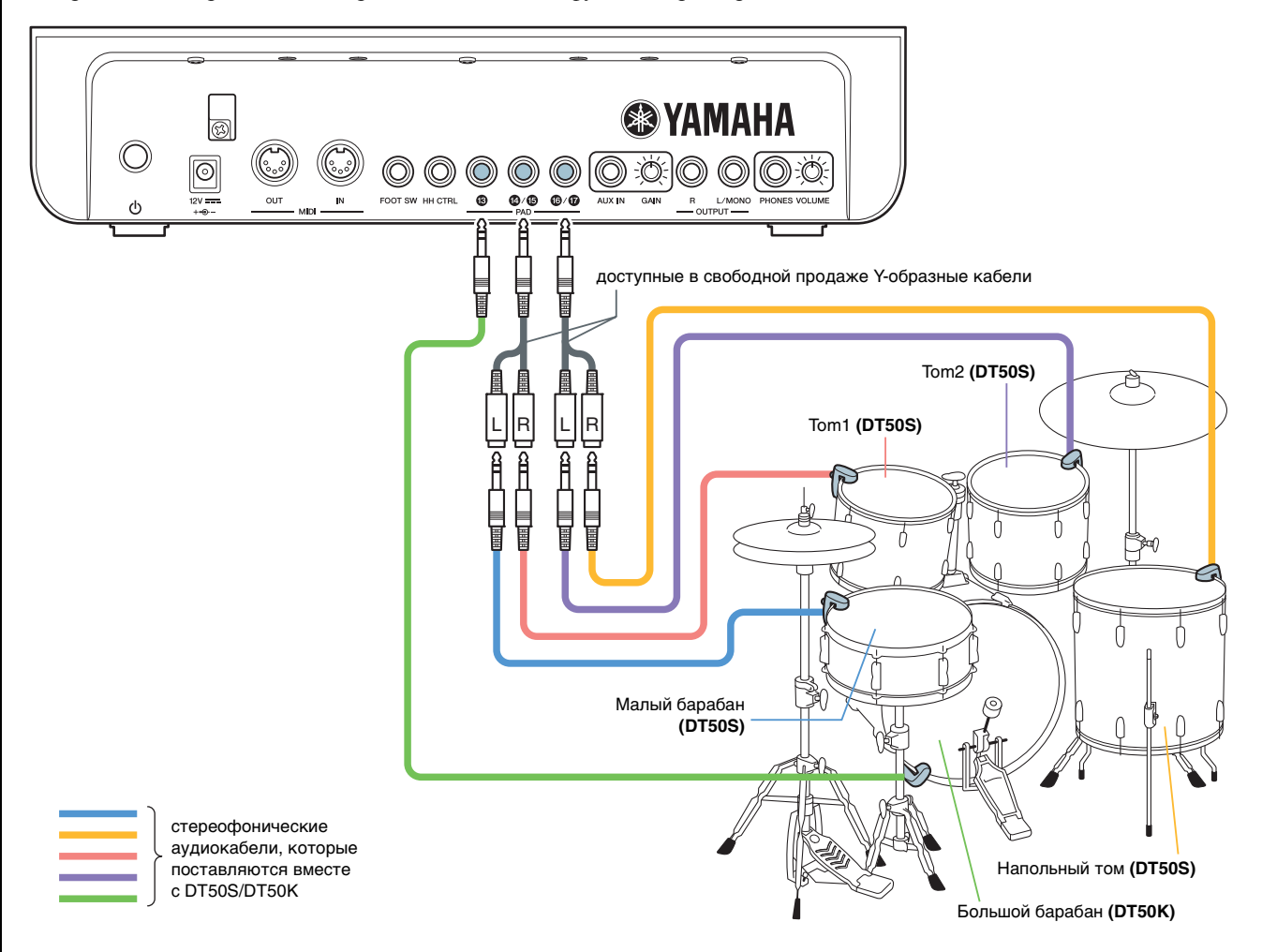

Если вы настраиваете свой инструмент с использованием приведенных выше подключений, настройки можно просмотреть в приведенной ниже таблице. Сведения о настройке параметров см. в разделе Процедуры настройки.

|       | Акустический барабан.           | Входной разъем                         | Параметры д  | ля типа пэда | Настройки тембра |                  |  |
|-------|---------------------------------|----------------------------------------|--------------|--------------|------------------|------------------|--|
|       | к которому подключен<br>триггер | на электронном<br>барабанном<br>модуле | Имя триггера | Тип пэда     | Имя триггера     | Тембр*           |  |
|       | Snare                           | [ <b>@</b> / <b>\$</b> ]               | [•]          | DT50S(S) SN  | [•]              | Sn001: OakCustom |  |
|       | Tom1                            | [ <b>1</b> / <b>1</b> ]                | [1]          | DT50S(S)HTm  | [16]             | Tm001: OakCtm H  |  |
| D1505 | Tom2                            | [ <b>6</b> / <b>1</b> ]                | [16]         | DT50S(S)HTm  | [16]             | Tm002: OakCtm M  |  |
|       | Напольный том                   | [ <b>(b</b> / <b>()</b> ]              | [1]          | DT50S(S)LTm  | [1]              | Tm003: OakCtm L  |  |
| DT50K | Большой барабан                 | [16]                                   | [16]         | DT50K        | [1]              | Kk001: OakCustom |  |

\* Эти настройки представлены исключительно в качестве примеров. Вы можете изменить их в соответствии со своими потребностями.

Yamaha Global Site http://www.yamaha.com/

Yamaha Downloads http://download.yamaha.com/ Manual Development Group © 2016 Yamaha Corporation